## CÔNG CỤ GIÁM ĐỊNH LOÀI Hướng dẫn sử dụng

phiên bản web site

#### Công cụ Giám định loài Hướng dẫn sử dụng

Băn quyền thuộc về © WCS Trong quá trình sử dụng, nếu quý anh/chị/cơ quan gặp khó khăn, lỗi website, xin gửi phản hồi và liên hệ với Quản trị Website Giám định loài:

WCS - Hiệp hội Bảo tồn Động vật Hoang dã Địa chỉ: P1302, số 57 Láng Hạ, Ba Đình, Hà Nội Email: hotro@giamdinhloai.vn

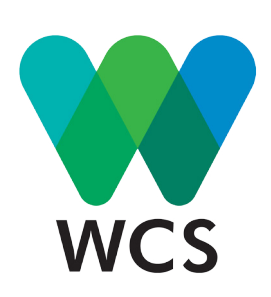

# Lời nói đầu

Xin cảm ơn các anh/chị đã truy cập và sử dụng công cụ giám định động vật hoang dã!

Công cụ giám định động vật hoang dã trực tuyến (Website GĐL) là một sản phẩm của dự án: "Tăng cường năng lực nhận dạng Động vật Hoang dã và các sản phẩm ĐVHD". Website GĐL được xây dựng bởi Hiệp hội Bảo tồn Động vật Hoang dã (WCS) dưới sự tài trợ của Quỹ bảo tồn Cá và ĐVHD Hoa Kì (USFWS) và triển khai với sự hợp tác của các cơ quan khoa học và các cơ quan quản lí nhà nước.

Được xây dựng dành riêng cho cơ quan nhà nước và các cơ quan thực thi pháp luật, công cụ định dạng loài - thiết kế thân thiện dưới dạng website- là một phương tiện hỗ trợ hiệu quả và lý tưởng cho công tác thực thi pháp luật đối với tội phạm động vật hoang dã. Mọi dữ liệu của công cụ được lưu trữ online nên rất dễ dàng tiếp cận và tra cứu để nhận dạng chính xác các loài ĐVHD thường bị buôn bán trái phép.

Ngoài ra, website cũng cung cấp thông tin nhằm hỗ trợ việc liên hệ với các chuyên gia, cơ quan khoa học trong lĩnh vực bảo tồn ĐVHD và các tài liệu nghiên cứu, văn bản pháp luật, hình ảnh, video liên quan đến lĩnh vực bảo tồn, bảo vệ ĐVHD. Hiện nay tài liệu định dạng bao gồm 155 hồ sơ loài ĐVHD và 12 hồ sơ sản phẩm loài thường thấy trong các vụ vi phạm. Nhiều loài khác sẽ được cập nhật trong thời gian tới.

Các chức năng chính của Website giamdinhloai.vn như sau:

- Tìm kiếm loài theo tên (tên khoa học, tên tiếng Việt, tên địa phương tiếng Việt và tên tiếng Anh).
- Tìm kiếm loài theo hệ thống phân loại sinh học theo từng cấp độ: Lớp -> Bộ -> Loài.
- Nhận dạng loài theo các đặc điểm đặc trưng.
- Nhận dạng các sản phẩm loài.

44

- Hỗ trợ gửi/nhận ảnh nhận dạng loài/sản phẩm loài.
- Hỗ trợ liên lạc chuyên gia trong lĩnh vực nhận dạng loài.
- Thư viện pháp luật và thư viện tài liệu nhận dạng
- Tin tức cập nhật về các vụ bắt giữ buôn bán động vật hoang dã trái phép

# Mục lục

| Lời nói đầu                              | 1  |
|------------------------------------------|----|
| Hồ sơ loài và hồ sơ sản phẩm loài        | 4  |
| Cách đăng nhập                           | 8  |
| Cách sử dụng các chức năng               | 10 |
| Chức năng 1: tìm kiếm                    | 10 |
| Chức năng 2: gửi ảnh nhận dạng           | 12 |
| Chức năng 3: liên hệ chuyên gia          | 16 |
| Chức năng 4: tìm theo sản phẩm loài      | 18 |
| Chức năng 5: tìm theo phân loại sinh học | 22 |
| Chức năng 6: tìm theo đặc điểm loài      | 24 |
| Chức năng 7: thư viện                    | 26 |
| Chức năng 8: tin tức                     | 28 |
| Các câu hỏi thường gặp                   | 29 |

## Hố sơ loài và Hô sơ sản phẩm loài

Công cụ Giám Định Loài hiện nay đã có 155 hồ sơ loài và 12 hồ sơ sản phẩm loài.

Mỗi hồ sơ loài có thông tin về hình ảnh, đặc điểm nhận dạng, phân loại sinh học (theo giới, ngành, lớp, bộ), tên khoa học, tên tiếng Anh và tên tiếng Việt, các văn bản pháp luật Việt Nam và quốc tế có liên quan, đặc điểm phân bố và tập tính và thông tin về chuyên gia có chuyên môn sâu về loài này.

Dưới đây là ví dụ các thông tin trong hồ sơ của loài Rùa đất Spengleri:

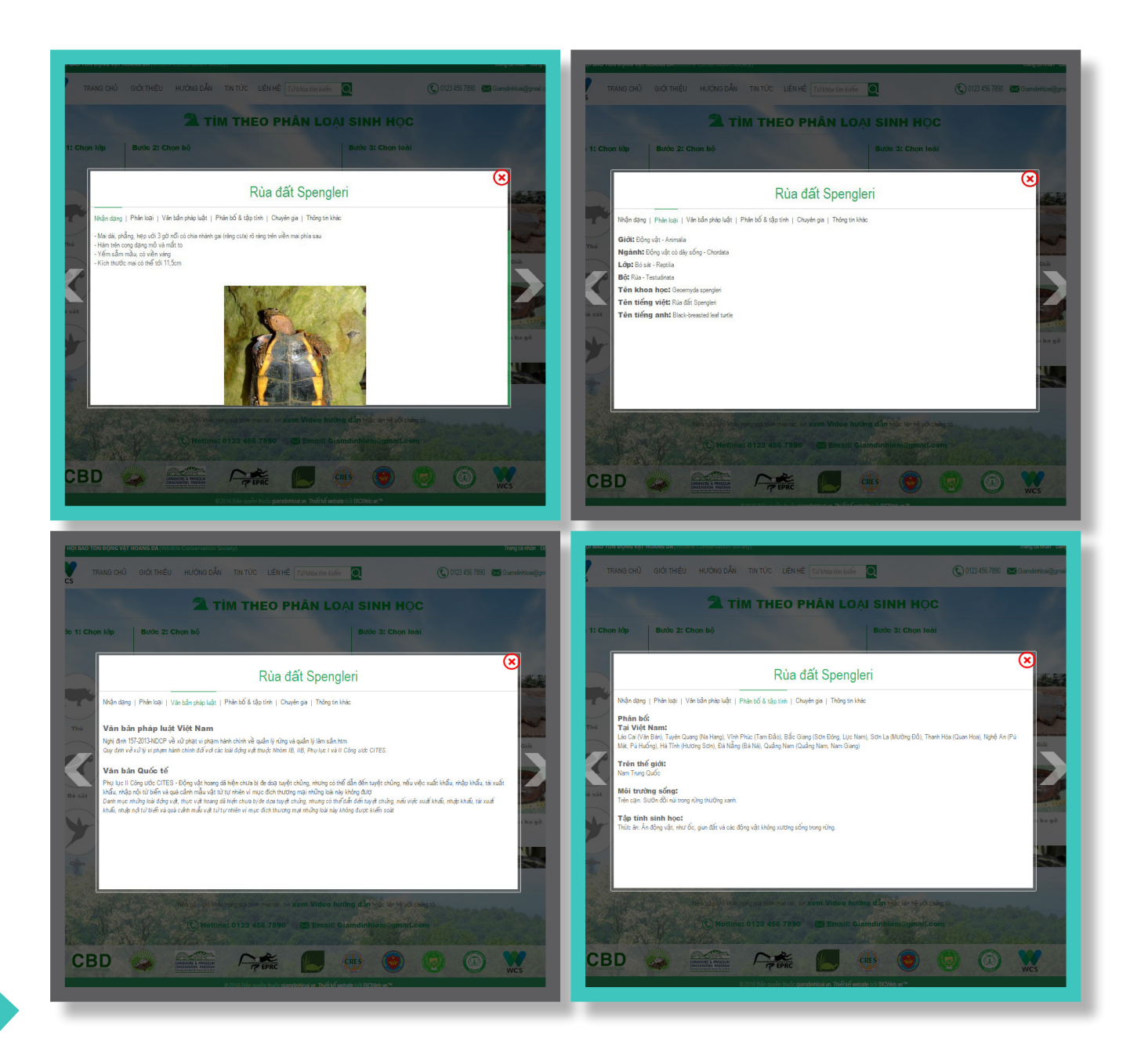

Mỗi hồ sơ sản phẩm loài có thông tin tổng quan, các bước phân biệt sản phẩm thật với sản phẩm giả, một số sản phẩm thay thế.

Dưới đây là ví dụ các thông tin trong hồ sơ sản phẩm Ngà voi

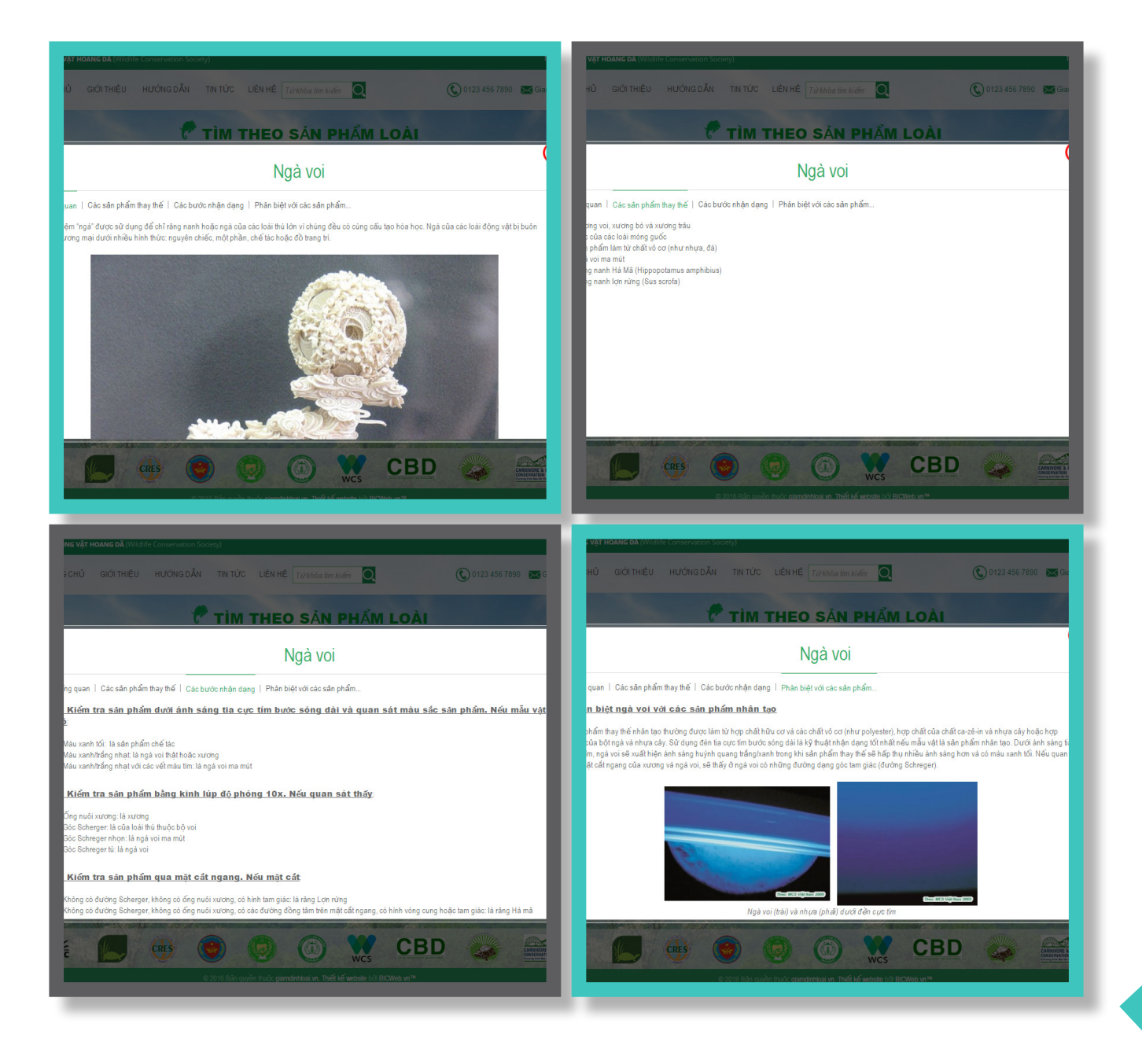

# CÔNG CỤ GIÁM ĐỊNH LOÀI phiên bản website

8 chức năng được hiển thị đầy đủ ngay trên trang chủ của website, cho phép người dùng dễ dàng truy cập

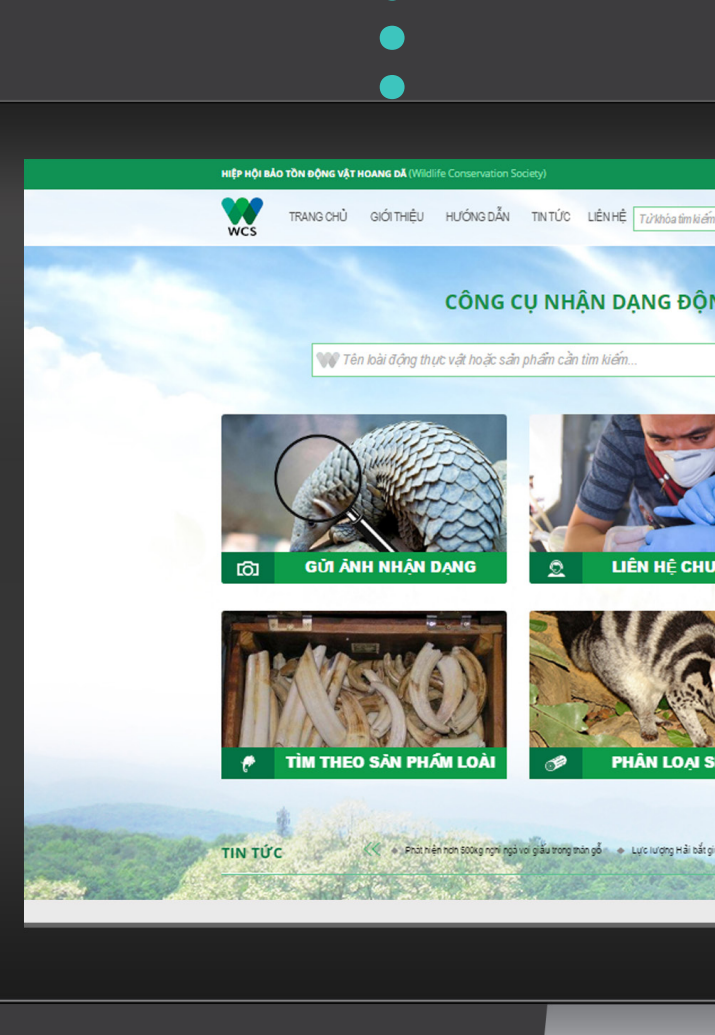

Email và số điện thoại để liên hệ với Quản trị website ở ngay phía phải màn hình

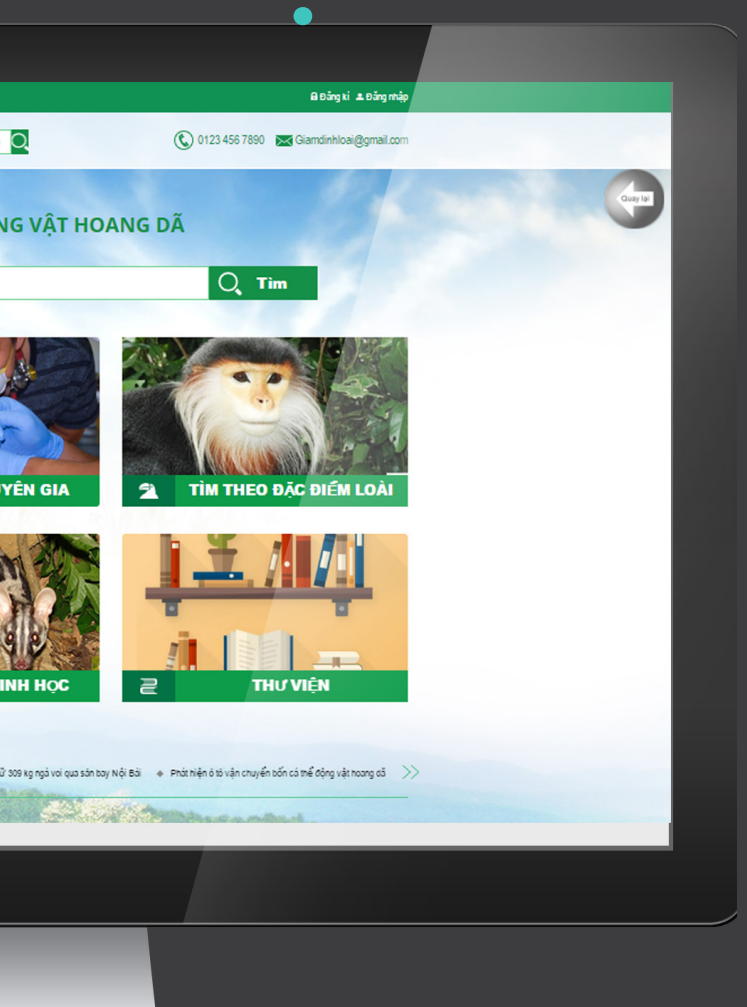

Nút quay lại cho phép trở về chức năng đã được sử dụng trước đó

website có địa chỉ tại: http://beta19.bicweb.vn/

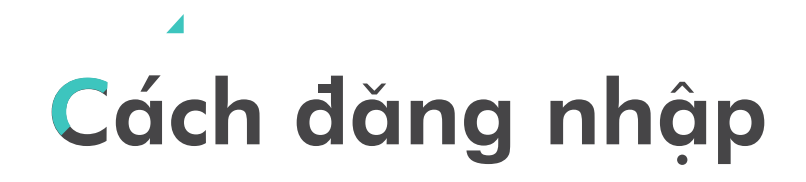

### Bước 1: Click chuột vào phần đăng ký HIỆP HỘI BẢO TỒN ĐỘNG VẬT HOANG DÃ (Wildlife Conservation Socie 🔒 Đăng kí 💄 Đăng nhập TRANG CHỦ GIỚI THIỆU HƯỚNG DẪN TIN TỨC LIÊN HỆ T*ừ khóa tìm kiếm* 📿 🔇 0123 456 7890 🔀 Giamdinhloai@gmail.com CÔNG CỤ NHẬN DẠNG ĐỘNG VẬT HOANG DÃ WW Tên loài động thực vật hoặc sản phẩm cần tìm ki ếm.. Q Tìm נ<u>ی</u> GỬI ẢNH NHÂN DANG LIÊN HỆ CHUYÊN GIA TÌM THEO ĐẶC ĐIỂM LOÀI TÌM THEO SĂN PHẨM LOÀI 1 PHÂN LOAI SINH HOC THƯ VIÊN

Bước 2: Điền đầy đủ các thông tin như tên đăng nhập, mật khẩu, địa chỉ, số điện thoại, email. Nếu website hiển thị "Tên đăng nhập đã được sử dụng", xin hãy điền lại một tên đăng nhập mới.

|                                          | ĐĂI                 | NG KÝ TÀI KHOẢN               | X    |                          |
|------------------------------------------|---------------------|-------------------------------|------|--------------------------|
| Y Tên loài đ <i>ậng thực vật h</i> c τên | n đăng nhập         | Tên đăng nhập                 |      | O Tìm                    |
|                                          | Mật khẩu            | Mật khẩu                      |      |                          |
| ×                                        | ác nhận mật<br>khẩu | Xác nhận mật khẩu             |      | BAR                      |
|                                          | Họ tên              | Họ tên                        | 17   | -87 - 15 - S             |
|                                          | Điện thoại          | Điện thoại                    |      | Contraction of the state |
| Địa                                      | chỉ cơ quan         | Địa chỉ cơ qu <mark>an</mark> |      |                          |
| GƯI ẢNH NHẬN DẠNG                        | )ia chỉ Email       | Địa chỉ Email                 | à Tì | M THEO ĐẶC ĐIẾM LOÀI     |
| Vį                                       | trí công tác        | Vị trí công tác               |      |                          |
|                                          |                     |                               |      |                          |

Bước 3: Sau khi đăng ký thành công, anh/chị hãy click vào ô "Đăng nhập" bên cạnh ô "Đăng ký" ở phía góc phải trên màn hình. Tiếp tục điền tên truy cập cũng như mật khẩu và click vào ô "Đăng nhập" màu xanh.

| <b>VV</b> Tên loài đ <i>ậ</i> ng thực vật hoặc sả                                                                                                    | n phẩm cần tìm ki ếm                | Q, Tim                 |
|----------------------------------------------------------------------------------------------------|-------------------------------------|------------------------|
| Image: Color of the second second | ĐĂNG NHẬP     X       Tên đăng nhập | TÌM THEO ĐẶC ĐIẾM LOÀI |

Trong trường hợp anh/chị không nhớ tên truy cập hoặc mật khẩu của mình.

- Hãy click vào phần "Quên mật khẩu" trông ô đăng nhập vừa mở.
- ► Gõ địa chỉ hòm thư (email) của anh/chị.
- Click vào ô "Gửi đi" màu xanh.

٩

| CÔI GỬI ĂNH NHẬI DẠNG | QUÊN MẬT KHẤU     X       Email đã đảng ký: | TÌM THEO ĐẶC ĐIẾM LOÀI |
|-----------------------|---------------------------------------------|------------------------|

- Mở hòm thư (email) của anh/chị để kiểm tra mật khẩu mới mà website Giám Định Loài gửi tới.
- Sử dụng mật khẩu mới để đăng nhập vào website Giám định loài như các bước ở trên.

# Cách sử dụng các chức năng

### >>>> Chức năng 1: Tìm kiếm

Hộp tìm kiếm có mặt ở trang chủ và phía trên cùng tất cả các trang trong công cụ Giám Định Loài. Anh/Chị có thể gõ tên của loài động vật mà mình muốn tra cứu hồ sơ vào để tìm kiếm bất kỳ lúc nào trong quá trình sử dụng công cụ.

Bước 1: Gõ tên loài hoặc sản phẩm tìm kiếm vào ô trống này. HIỆP HỘI BẢO TỒN ĐỘNG VẬT HOANG DÃ (Wild Trang cá nhân Đăng xuất HƯỚNG DẪN TIN TỨC LIÊN HỆ Từ khóa tìm kiểm О. RANG CHỦ GIỚI THIỀU 🔇 0123 456 7890 🔀 Giamdinhloai@gmail.com CÔNG CỤ NHẬN DẠNG ĐỘNG VẬT HOANG DÃ 🖤 Tên loài động thực vật hoặc sả phẩm cần tìm ki ếm. Q Tìm രി **GỬI ẢNH NHÂN DANG** LIÊN HỆ CHUYÊN GIA TÌM THEO ĐẶC ĐIỂM LOÀI TÌM THEO SĂN PHẨM LOÀI PHÂN LOAI SINH HOC A THƯ VIÊN -diem-loai.ddl.html

Bước 2: Click chuột vào ô xanh "Tìm kiếm" hoặc nhấn Enter trên bàn phím.

Dưới đây là ví dụ tìm kiếm với chữ "rắn"

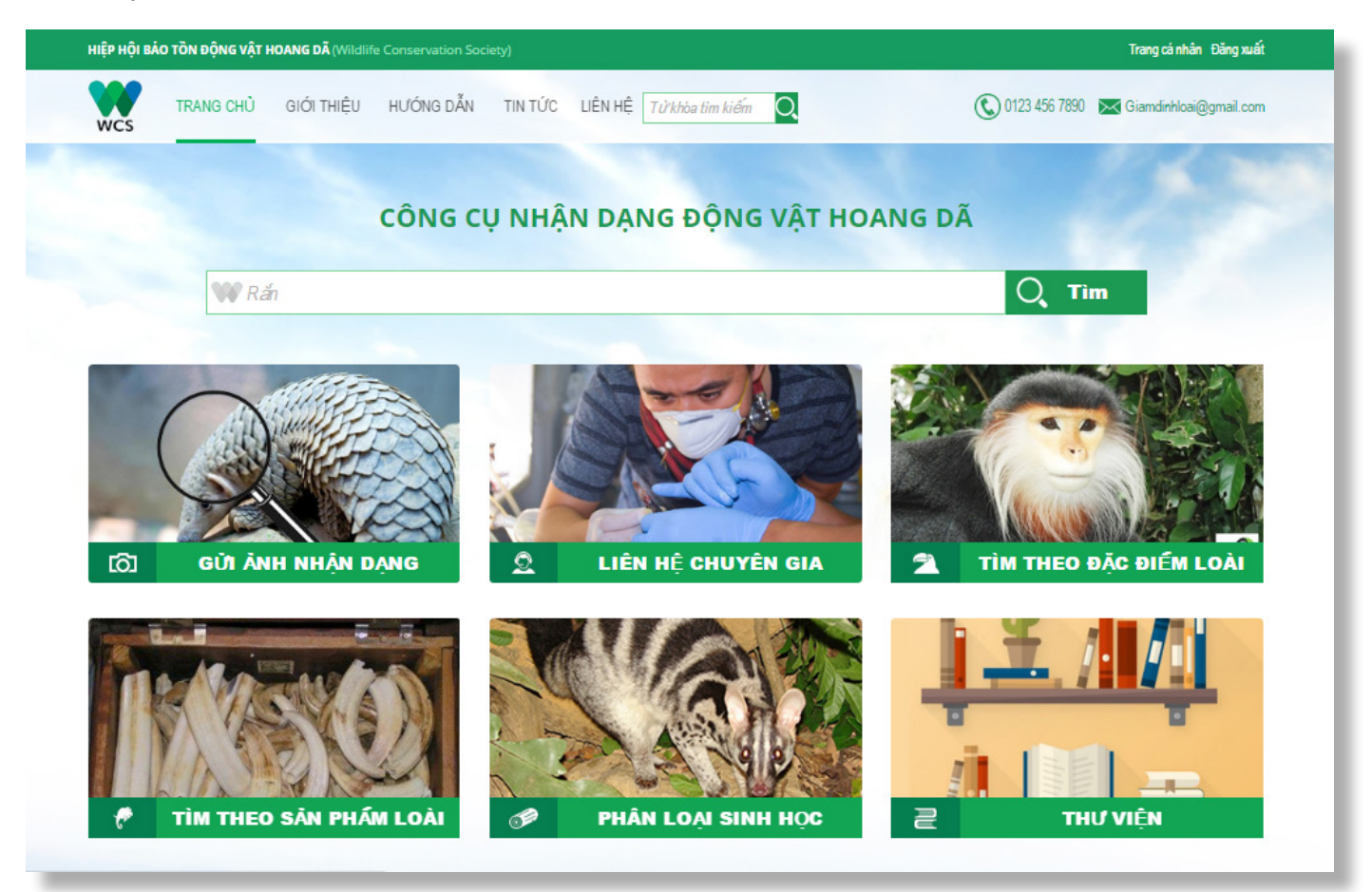

Sau khi nhấn Enter trên bàn phím, danh sách các loài rắn sẽ hiện ra, click vào tên loại rắn anh/chị cần tìm.

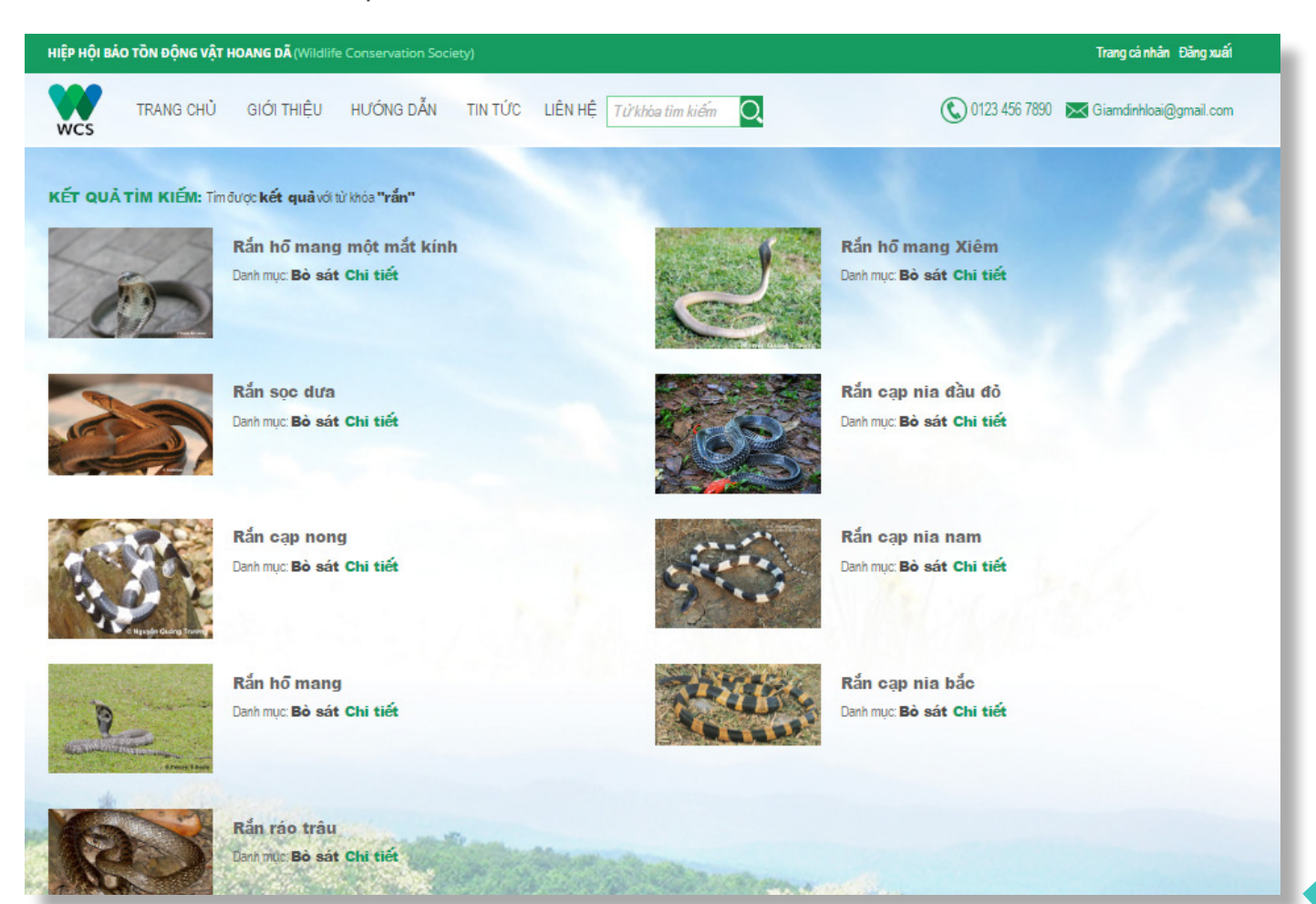

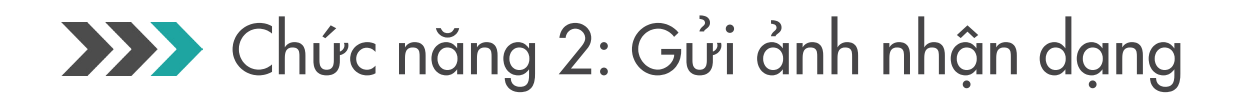

Chức năng Gửi ảnh nhận dạng cho phép người dùng gửi trực tiếp ảnh của cá thể động vật hoang dã kèm theo một đoạn mô tả ngắn về hình dáng, tình trạng sức khỏe, địa điểm tịch thu...tới các chuyên gia nhận dạng. Tất cả các ảnh cùng với mô tả sẽ được Hiệp hội Bảo tồn Động vật hoang dã chuyển tới chuyên gia có chuyên môn phù hợp để nhận dạng và liên hệ lại người dùng trong vòng 5 ngày làm việc.

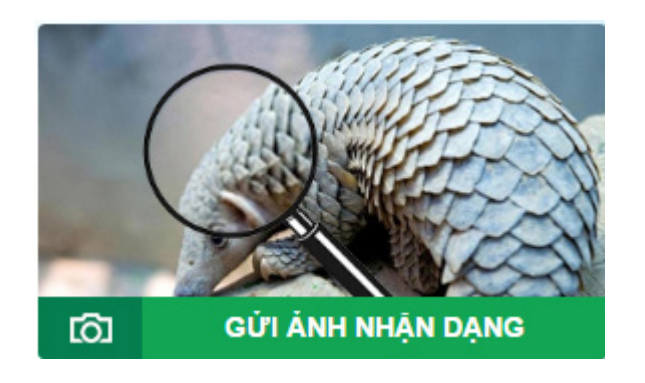

Bước 1: Click vào ô "Gửi ảnh nhận dạng"

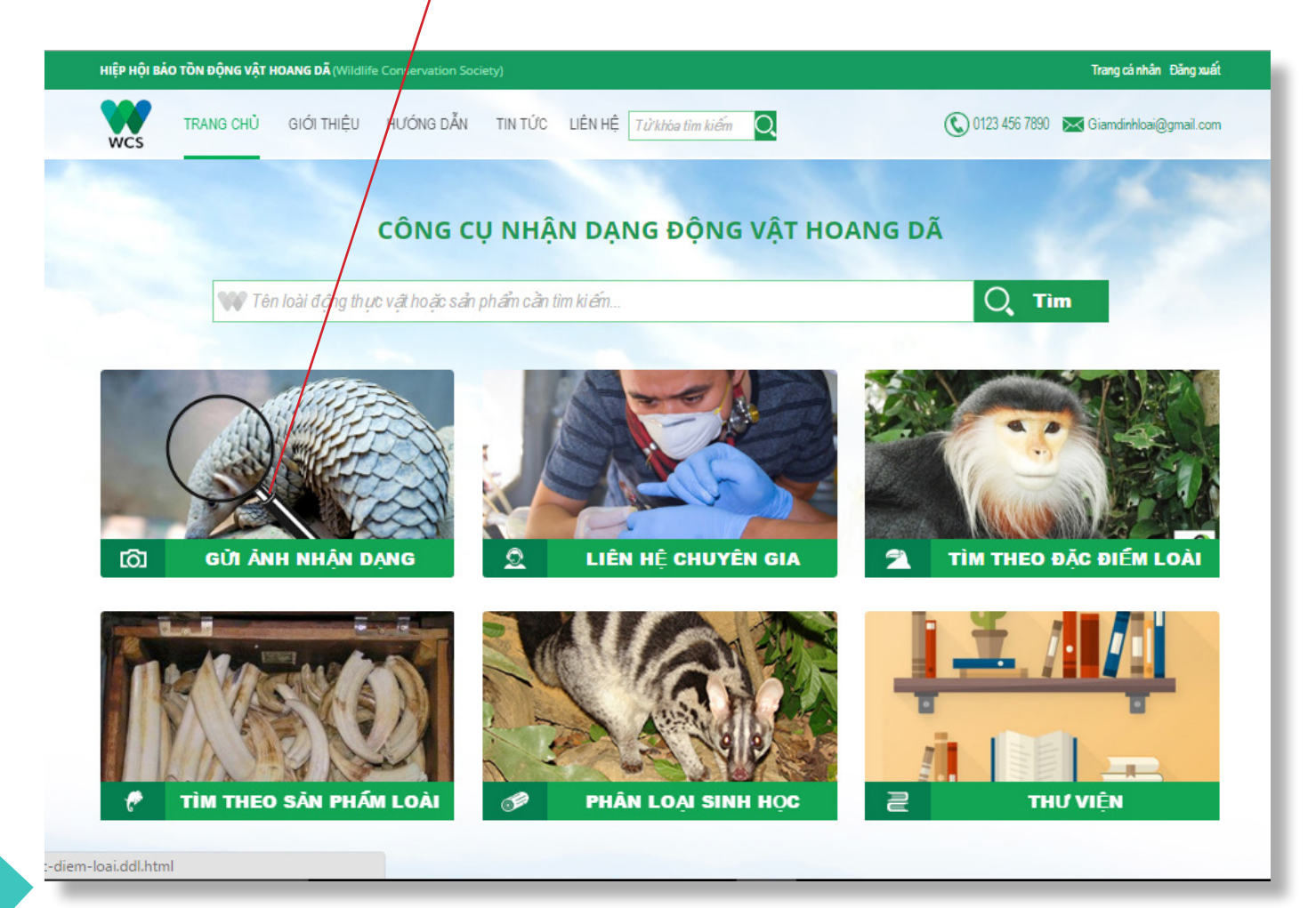

Màn hình sẽ hiện ra như hình dưới:

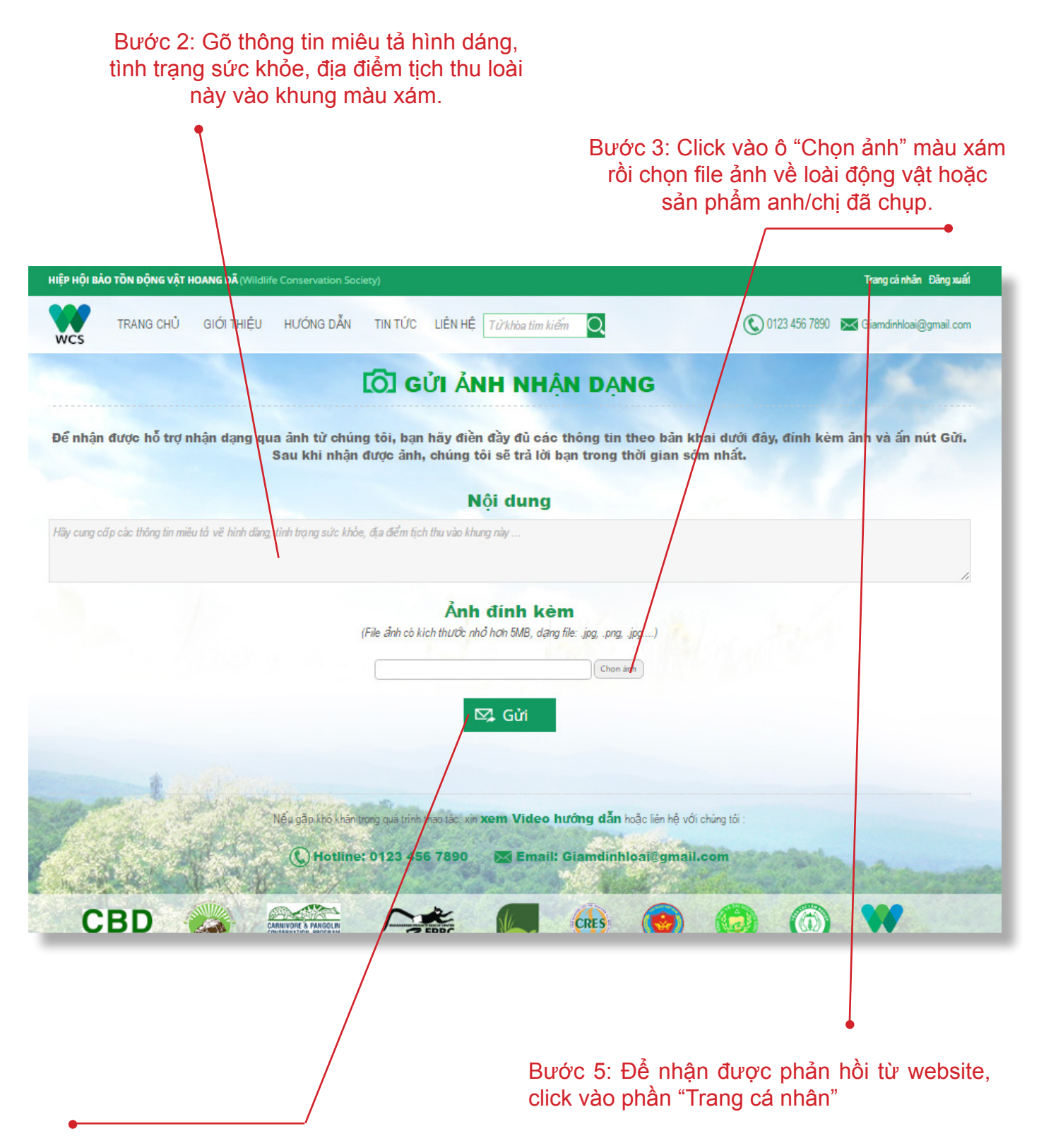

Bước 4: Click vào ô "Gửi" màu xanh.

| •-                    |                                              |                                                                                       |                  |                          |
|-----------------------|----------------------------------------------|---------------------------------------------------------------------------------------|------------------|--------------------------|
| HIỆP HỘI BÁO TỒN ĐỘNG | VẬT HOANG DÃ (Wildlife Conservation Society) |                                                                                       |                  | Trang cá nhân Đăng xuất  |
| TRANG CI              | HỦ GIỚI THIỆU HƯỚNG DẪN TIN TỪ               | C LIÊN HỆ Tử khóa tim kiếm 📿                                                          | 0123 456 7890    | 🔀 Giamdinhloai@gmail.com |
|                       | Thông tin tài khoản Thay đổi mật khẩu Danh   | sách ảnh nhận dạng                                                                    |                  | 1.00                     |
|                       | Để thay đối thông tin tài khoản,             | NHẬP THÔNG TIN TÀI KHOẢN<br>, bạn hãy sửa thông tin ở mục cần sửa đới, rồi ấn nút "Ci | ip nhật" để lưu. |                          |
|                       | Tài khoản<br>Email                           |                                                                                       |                  |                          |
|                       | Họ và tên<br>Phone                           | 🛛 3គ្នា ០គំ1 ៨ ន៍ ៨ ៨ គឺ ៨ គឺ ។ ២០គ្នា                                                |                  |                          |
|                       | Ngày sinh                                    |                                                                                       |                  |                          |
|                       | Công ty                                      | hani                                                                                  |                  |                          |
|                       | Địa chi<br>Thành nhấ                         |                                                                                       | *                |                          |
|                       | Quân/huvên                                   |                                                                                       |                  |                          |
| 1                     | Vị trí công tác                              | wcs                                                                                   |                  |                          |
| 1 Bar                 |                                              | Cập nhật                                                                              |                  |                          |

### Bước 6: Sau khi màn hình sau hiện ra, click vào phần "Danh sách ảnh nhận dạng"

Bước 7: Click vào ô "Xem chi tiết" màu xanh.

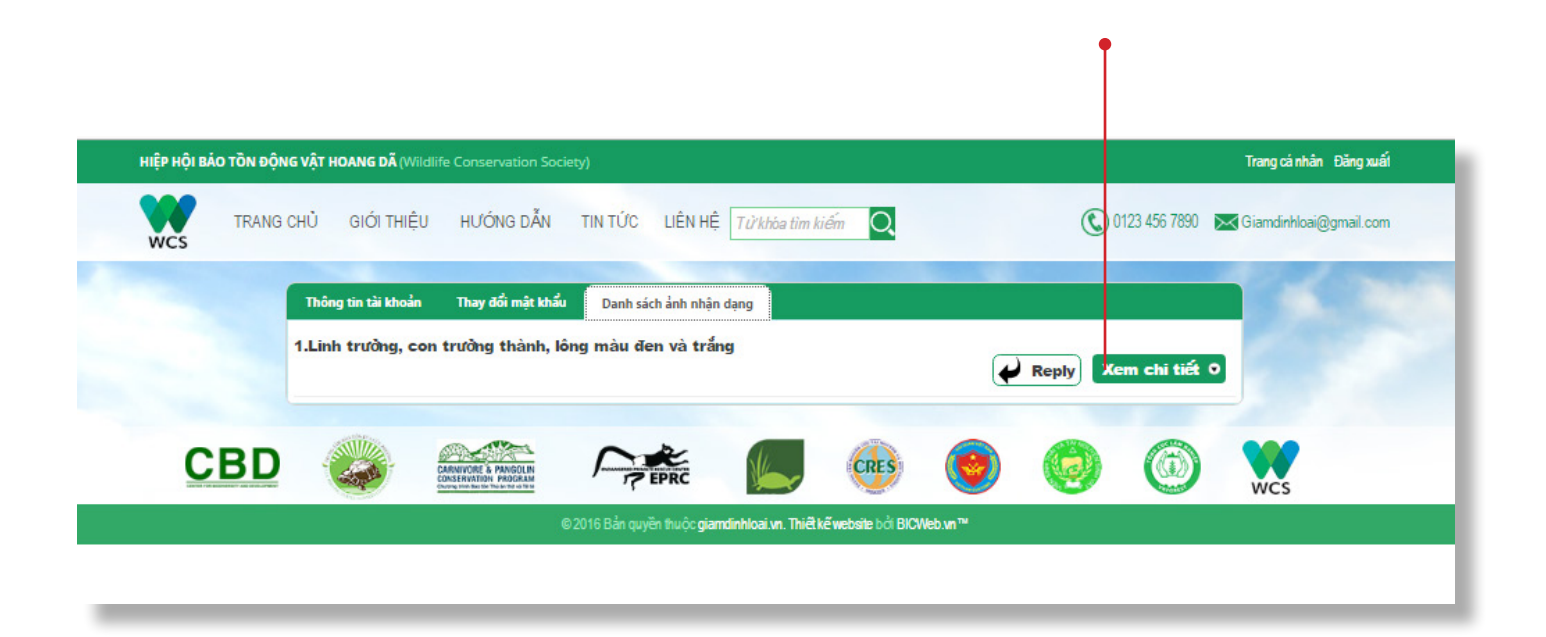

Bước 8: Chuyên gia sẽ giải đáp thắc mắc trong phần này. Trong trường hợp chưa có phản hồi từ phía chuyên gia, website sẽ ghi "Chuyên gia chưa giải đáp
câu hỏi này", xin hãy truy cập lại trong thời gian tới.

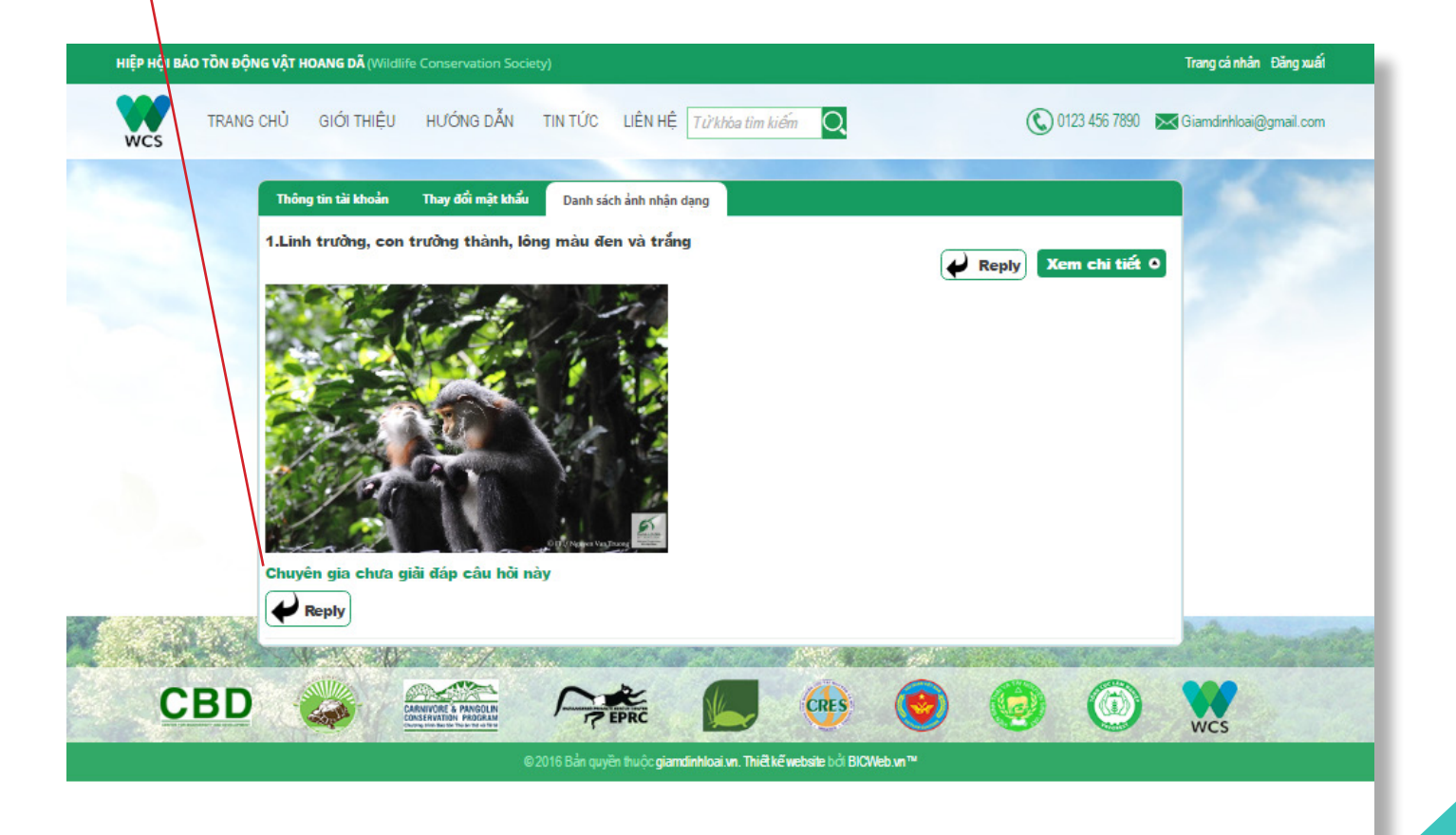

### >>>> Chức năng 3: Liên hệ chuyên gia

Chức năng liên hệ chuyên gia của công cụ Giám Định Loài gồm các số điện thoại liên lạc, email và địa chỉ của các chuyên gia trong lĩnh vực nhận dạng động vật, linh trưởng, móng guốc, thú ăn thịt, thú y, bò sát.

Lưu ý rằng các thông tin liên lạc của chuyên gia có thể thay đổi thường xuyên, các quản trị viên của công cụ Giám Định Loài xin lỗi nếu có bất kỳ thông tin nào không chính xác hoặc chưa được cập nhật. Nếu Anh/Chị thấy thông tin nào cần được cập nhật hoặc muốn yêu câu bổ sung thông tin mới, hãy gửi thư yêu cầu về địa chỉ email hotro@giamdinhloai.vn

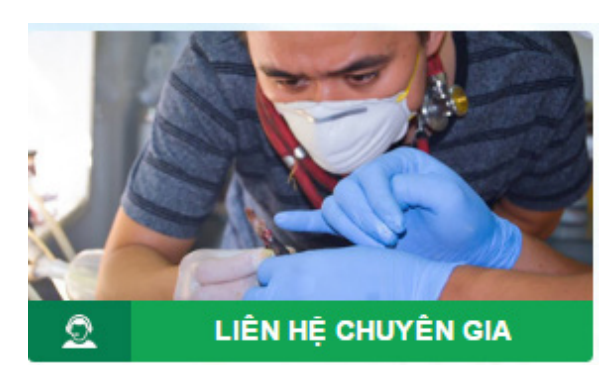

Bước 1: Click vào ô "Liên hệ chuyên gia"

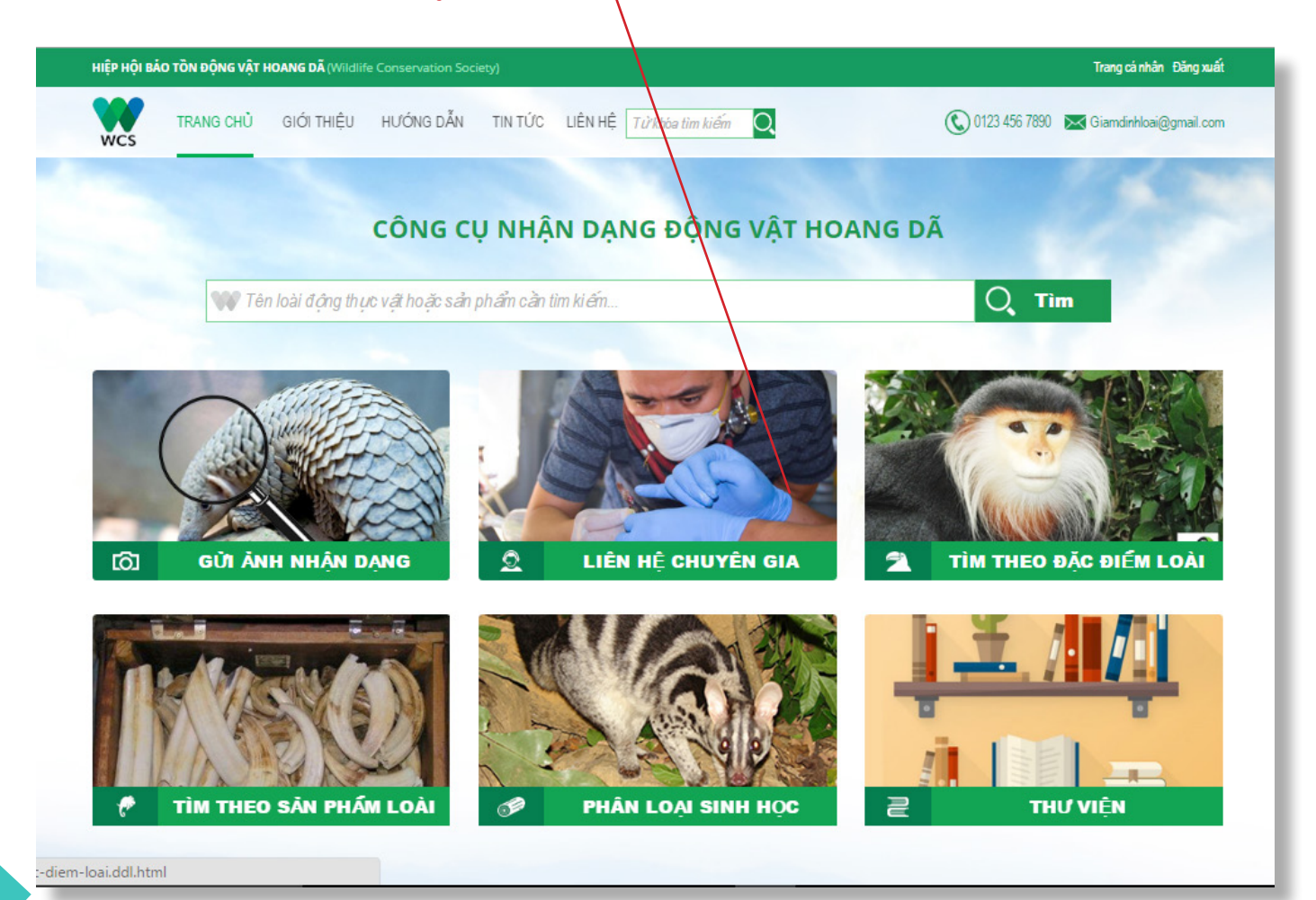

|      |                                                                                                    |                                                                                 |                                                             | Bưó                                                                                                    | rc 3: Click vào<br>nhấn phím E                                                                                                    | o ô "Tìm" màu xám hơ<br>Enter trên bàn phím<br>                             |
|------|----------------------------------------------------------------------------------------------------|---------------------------------------------------------------------------------|-------------------------------------------------------------|----------------------------------------------------------------------------------------------------|----------------------------------------------------------------------------------------------------|-----------------------------------------------------------------------------|
| P HỘ | ỘI BẢO TỒN ĐỘNG VẬ                                                                                          | T HOANG DÃ (Wild                                                                | llife Conservation S                                        | ociety)                                                                                                    |                                                                                                    | Trang cá nhân Đăng xuất                                                     |
| ICS  | TRANG CH                                                                                                    | IỦ GIỚI THI                                                                     | ÊU HƯỚNG                                                    | DĂN TIN TỨC LIÊN HỆ Từ khóa tìm kếm                                                                                                    | Q © 0123 45                                                                                                    | 6 7890 🔀 Giamdinhloai@gmail.com                                             |
|      |                                                                                                    |                                                                                 | Từ khóa: [<br>Cách tỉm:<br>Phạm vi:<br>Chuyên mớ            | Nhập từ khóa                                                                                                    |                                                                                                    |                                                                             |
| п    | Họ & Tên                                                                                                    | Chức danh                                                                       | Chuyên môn                                                  | Đơn vị                                                                                                    | Điện thoại                                                                                                    | Email                                                                       |
|      | Ông Trần Xuân                                                                                               | Cán bộ                                                                          | Nhận dạng Đ∨                                                | Hiệp hội bảo tồn Đ∨HD                                                                                                    | 04 3514 9750<br>0908077219                                                                                                    | txviet@wcs.org                                                              |
|      | Việt                                                                                                    | chu ong unin                                                                    |                                                             |                                                                                                    | 04 35190383                                                                                                    |                                                                             |
|      | Việt<br>Ông Vũ Ngọc<br>Thành                                                                                | Nhà nghiên<br>cứu                                                               | Linh trường,<br>móng guốc                                   | Khoa sinh học, Đại học khoa học tự nhiên Hà Nội,<br>Bảo tàng Động vật Hà Nội                                                                                                    | 04 35190383<br>04 3933 0586<br>0913 544 615<br>04 3858 2069                                                                                                    | vnthanh@fpt.vn                                                              |
|      | ∿iệt<br>Ông Vũ Ngọc<br>Thành<br>Ông Trần Quang<br>Phương                                                    | Nhà nghiên<br>cứu<br>Quản lý                                                    | Linh trường,<br>móng guốc<br>Thú ăn thịt                    | Khoa sinh học, Đại học khoa học tự nhiên Hà Nội,<br>Bảo tàng Động vật Hà Nội<br>Chương trình Bảo tồn Thú ăn thịt nhỏ và Tê tê                                                                                        | 04 35190383<br>04 3933 0586<br>0913 544 615<br>04 3858 2069<br>30 384 8053<br>0988643539                                                                            | vnthanh@fpt.vn                                                              |
|      | Öng Vũ Ngọc<br>Thành<br>Ông Trần Quang<br>Phương<br>Ông Nguyễn Văn<br>Long                                  | Nhà nghiên<br>cứu<br>Quản lý<br>Cán bộ<br>chương trình                          | Linh trưởng,<br>móng guốc<br>Thú ăn thịt<br>Thú y           | Khoa sinh học, Đại học khoa học tự nhiên Hà Nội,<br>Bảo tàng Động vật Hà Nội<br>Chương trình Bảo tồn Thú ăn thịt nhỏ và Tê tê<br>Hiệp hội bảo tồn Đ∨HD                                                               | 04 35190383<br>04 3933 0586<br>0913 544 615<br>04 3858 2069<br>30 384 8053<br>0988643539<br>04 3514 9750<br>0988262802<br>04 35190383                               | vnthanh@fpt.vn<br>nvlong@wcs.org                                            |
|      | Việt<br>Ông Vũ Ngọc<br>Thành<br>Ông Trần Quang<br>Phương<br>Ông Nguyễn Văn<br>Long<br>Ông Nguyễn Vũ<br>Khôi | Nhà nghiên<br>cứu<br>Quản lý<br>Cán bộ<br>chương trình<br>Giám đốc điều<br>hành | Linh trường,<br>móng guốc<br>Thú ăn thịt<br>Thú y<br>Bỏ sát | Khoa sinh học, Đại học khoa học tự nhiên Hà Nội,         Bảo tàng Động vật Hà Nội         Chương trình Bảo tồn Thú ăn thịt nhỏ và Tê tê         Hiệp hội bảo tồn ĐVHD         Tổ chức Bảo vệ động vật hoang dã (WAR) | 04 35190383<br>04 3933 0586<br>0913 544 615<br>04 3858 2069<br>30 384 8053<br>0988643539<br>04 3514 9750<br>0988262802<br>04 35190383<br>08 3899 7314<br>0903315783 | vnthanh@fpt.vn nvlong@wcs.org nvkhoi70@gmail.com, khoi.nv@widlifeatrisk.org |
|      | Öng Vũ Ngọc<br>Thành<br>Ông Trần Quang<br>Phương<br>Ông Nguyễn Văn<br>Long<br>Ông Nguyễn Vũ                 | Nhà nghiên<br>cứu<br>Quản lý<br>Cán bộ<br>chương trình<br>Giám đốc điều         | Linh trường,<br>móng guốc<br>Thú ăn thịt<br>Thú y           | Khoa sinh học, Đại học khoa học tự nhiên Hà Nội,<br>Bảo tàng Động vật Hà Nội<br>Chương trình Bảo tồn Thú ăn thịt nhỏ và Tê tê<br>Hiệp hội bảo tồn Đ∨HD                                                               | 04 35190383<br>04 3933 0586<br>0913 544 615<br>04 3858 2069<br>30 384 8053<br>0988643539<br>04 3514 9750<br>0988262802<br>04 35190383<br>08 3899 7314               | vnthanh@fpt.vn nvlong@wcs.org nvkhoi70@gmail.com.                           |

Ngoài ra, danh sách các chuyên ra cũng hiển thị sẵn trên màn hình như trên. Anh/chị có thể trực tiếp lấy thông tin liên hệ của họ mà không cần phải thông qua bước 2 và 3.

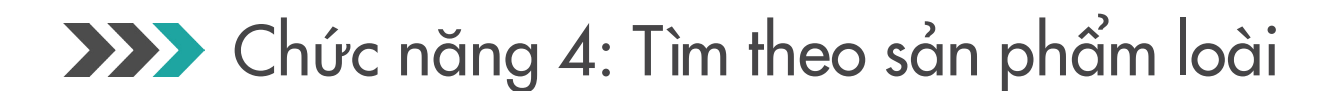

Công cụ Giám Định Loài cho phép người sử dụng tra cứu thông tin về sản phẩm từ các loài động vật thường xuyên bị buôn bán. Khi mở hồ sơ của một sản phẩm loài, người sử dụng sẽ đọc được thông tin về các đặc điểm chính hoặc các bước giúp phân biệt sản phẩm thật và giả, quy trình sản xuất sản phẩm loài giả mà các cơ sở làm giả thường sản xuất.

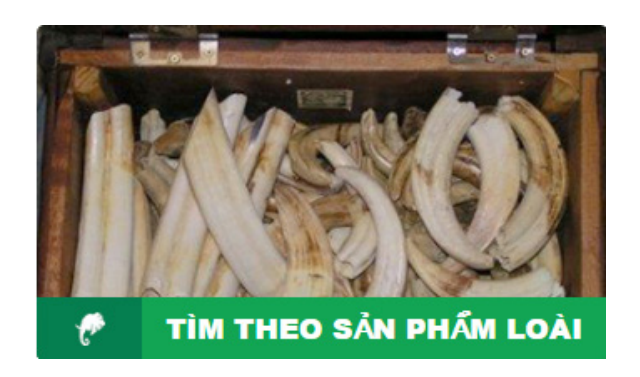

#### Bước 1: Click vào ô "Tìm theo sản phẩm loài"

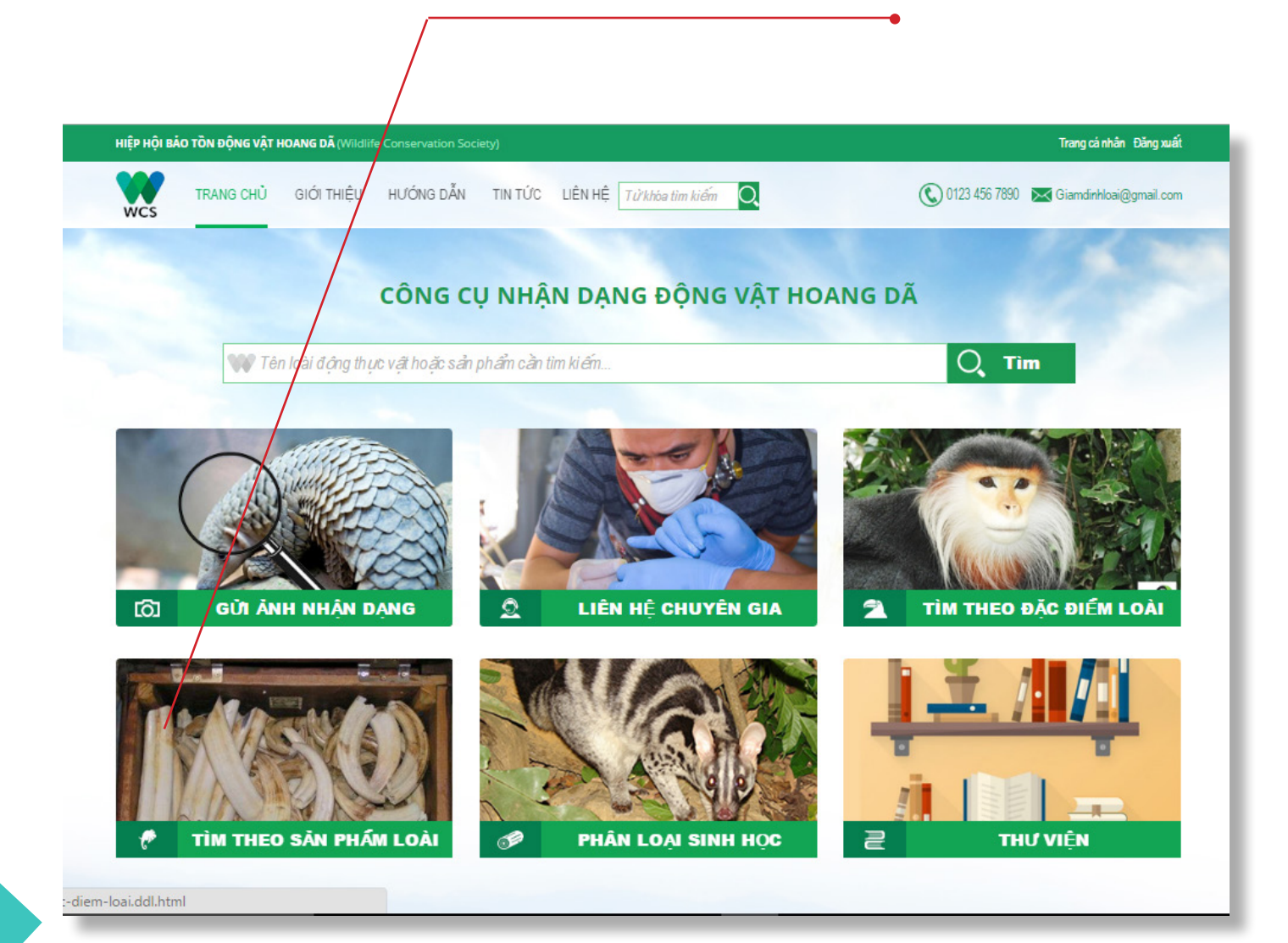

Bước 2: Click vào ảnh của sản phẩm mà anh/ chị cần tìm (ngà voi, vuốt, da...)

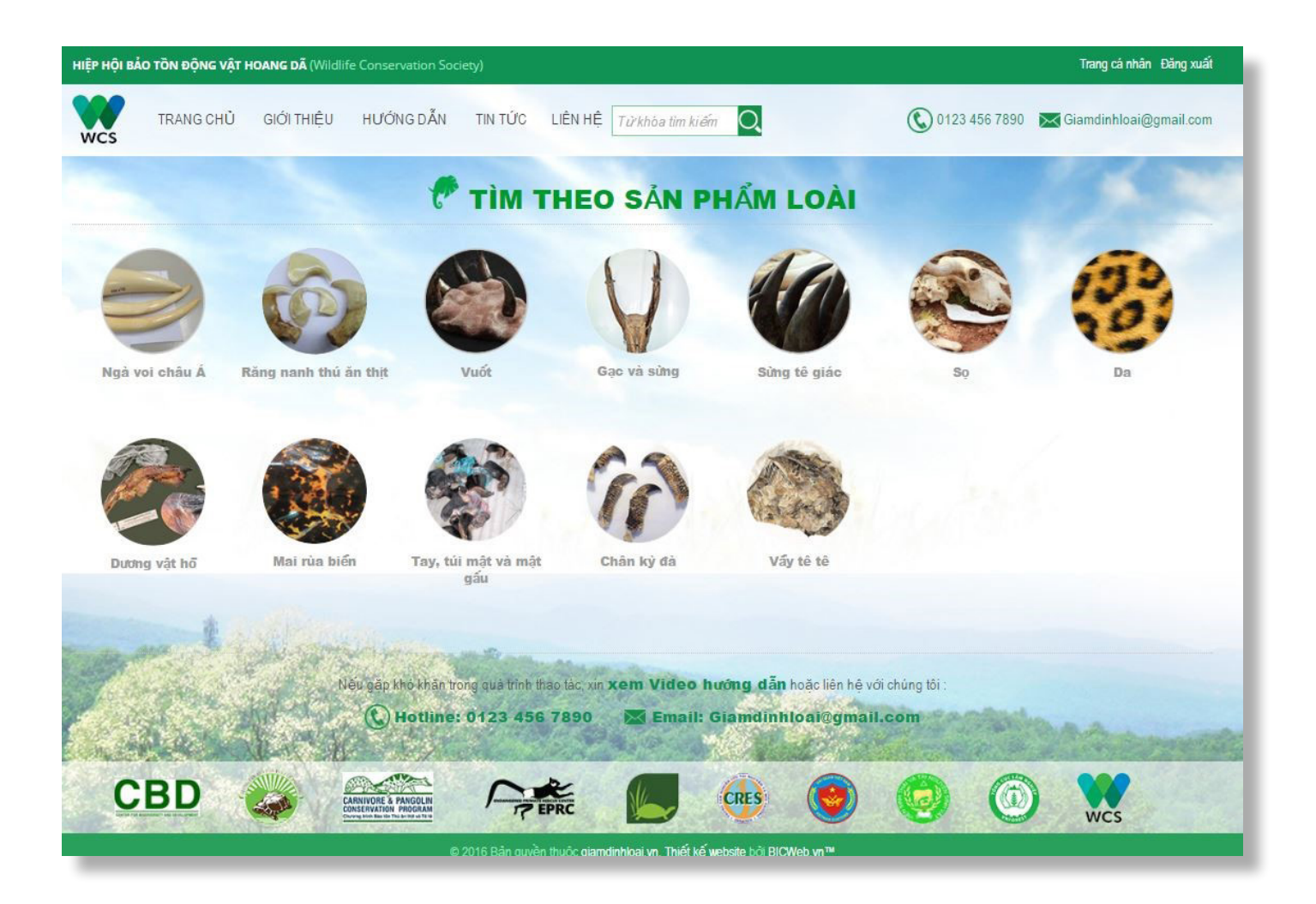

Dưới đây là ví dụ với sản phẩm "Da". Sau khi click vào hình ảnh "Da" màn hình "Tổng quan" về sản phẩm da sẽ hiện ra.

### Bước 3: Click vào các ô phụ (Họ mèo, Cá sấu và Trăn , Rái cá) để tìm hiểu thông tin chi tiết về sản phẩm da của từng loài

| HIEP HOLBAO TON ĐỘNG VẠT HOANG ĐÀ (Wildlife Conservation Society)                                                                                                    | N HỆ Từ khóa tim kiếm 🖸                                                                                                    |
|----------------------------------------------------------------------------------------------------|----------------------------------------------------------------------------------------------------|
| Name         Name         Name         Tổng quan   Họ Mèo   Cả sấu và Trản   Rái cá         Da động vật là một trong những thường phẩm phổ biến nhất trong hộc. Da thường bị kéo dàn, do dó khó có thể dựa vào kich cở của tả Da của các loài động vật có vú quý hiếm thường bị làm giả bằng dà rái cá và gấu hoàn toàn bị nghiêm cẩm tại Việt Nam, còn da của các         Phân biệt da giả         Việc nhận biết da chế tác hoặc da của các loài vật thông thường (vi thật. Tuy vậy khi để ý chi tiết về màu sắc và hoa văn của mỗi loài, dạng và tự nhiên như ở da thật. Da giả có thể bị nhuộm màu và dứa và xem liệu có bị đính vào tay khi cọ sát không. | Da         at động buôn bản ĐVHD. Chúng được sử dụng làm đồ trang tri, trang sức và trong y học dẫn trá để nhận dạng loài, nhưng màu sắc và kiểu hoa văn là đặc điểm quan trọng để phản biệt. Ua các loài vật nuôi hoặc các loài vật không quý hiểm. Việc buôn bản da các loài mèo hoang, sải trăn, cá sấu, dùi và kỳ đà thì chỉ bị hạn chế buôn bán.         N như da chôj giả làm da của các loài quý hiểm cần phải có thực hành và kiến thức về da tháy các bộ da giả (chế tác hoặc giả mạo) thường có các hoa văn lặp đi lặp lại, không đa khuốn tô để làm già họa tiết, nên có thể kiểm tra bằng cách quan sảt thật cẩn thận bộ lông         Torial các loài vậc thế kiểm tra bằng cách quan sát thật cẩn thận bộ lông |
|                                                                                                    | c giamdinkloal vn. Thiết kế website bởi BICWeb vn™                                                                                                    |

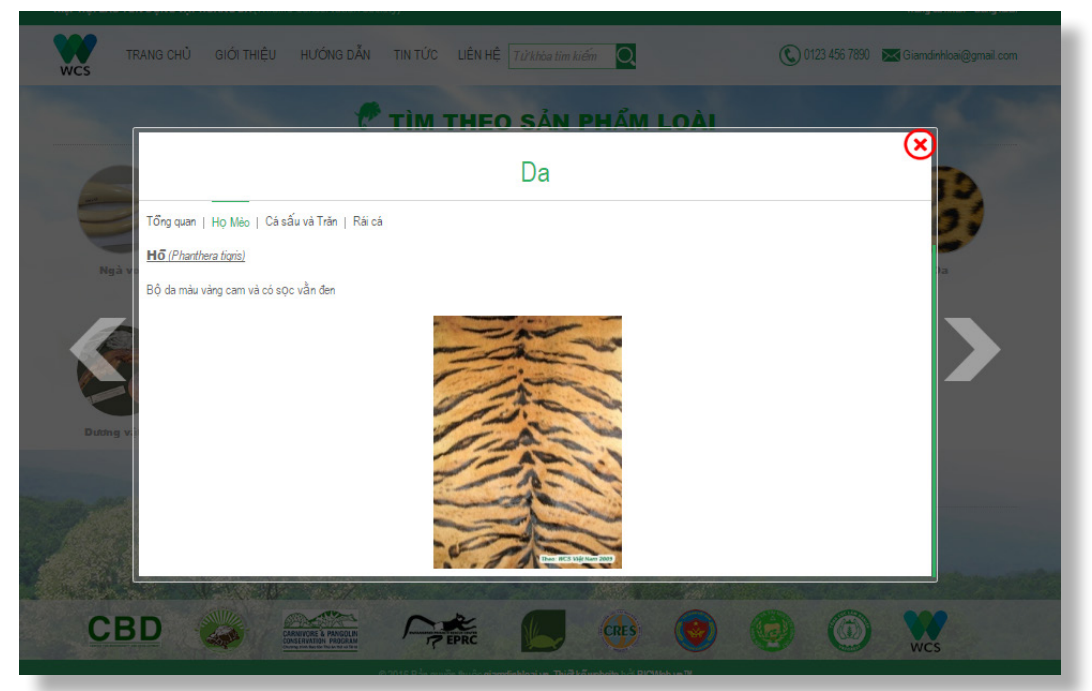

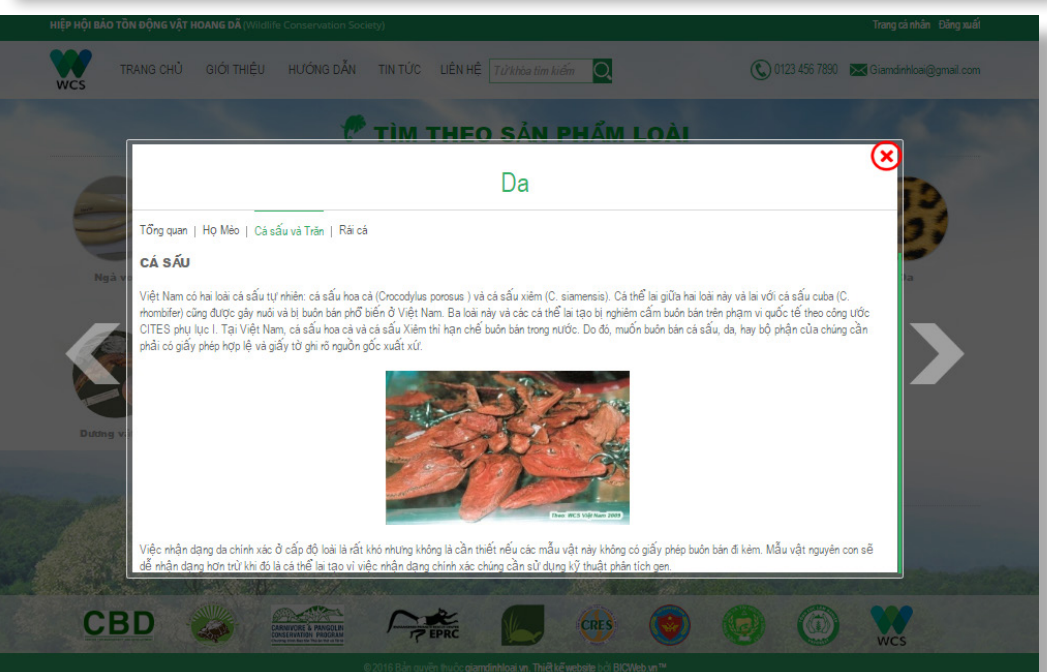

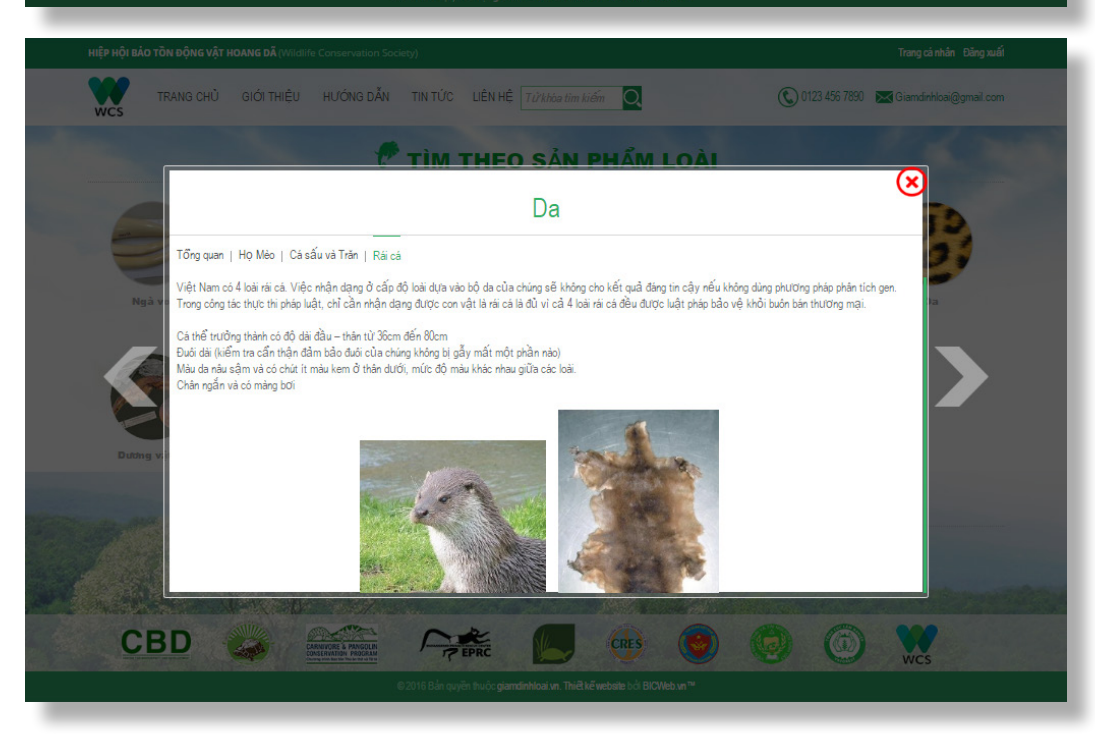

### >>> Chức năng 5: Tìm theo phân loại sinh học

Công cụ tra cứu theo phân loại sinh học giúp người sử dụng nhận dạng các loài bằng cách thu hẹp kết quả thông qua một loạt lựa chọn.

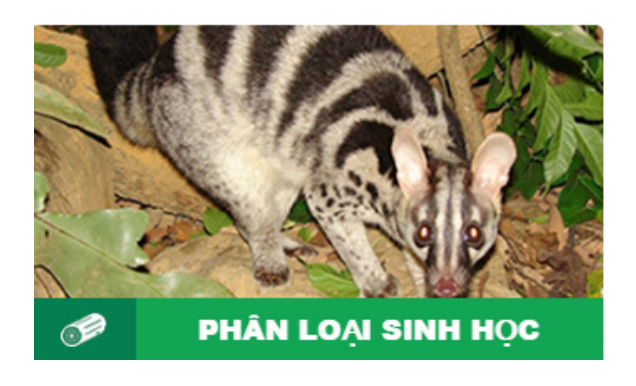

Bước 1: Click vào ô "Phân loại sinh học"

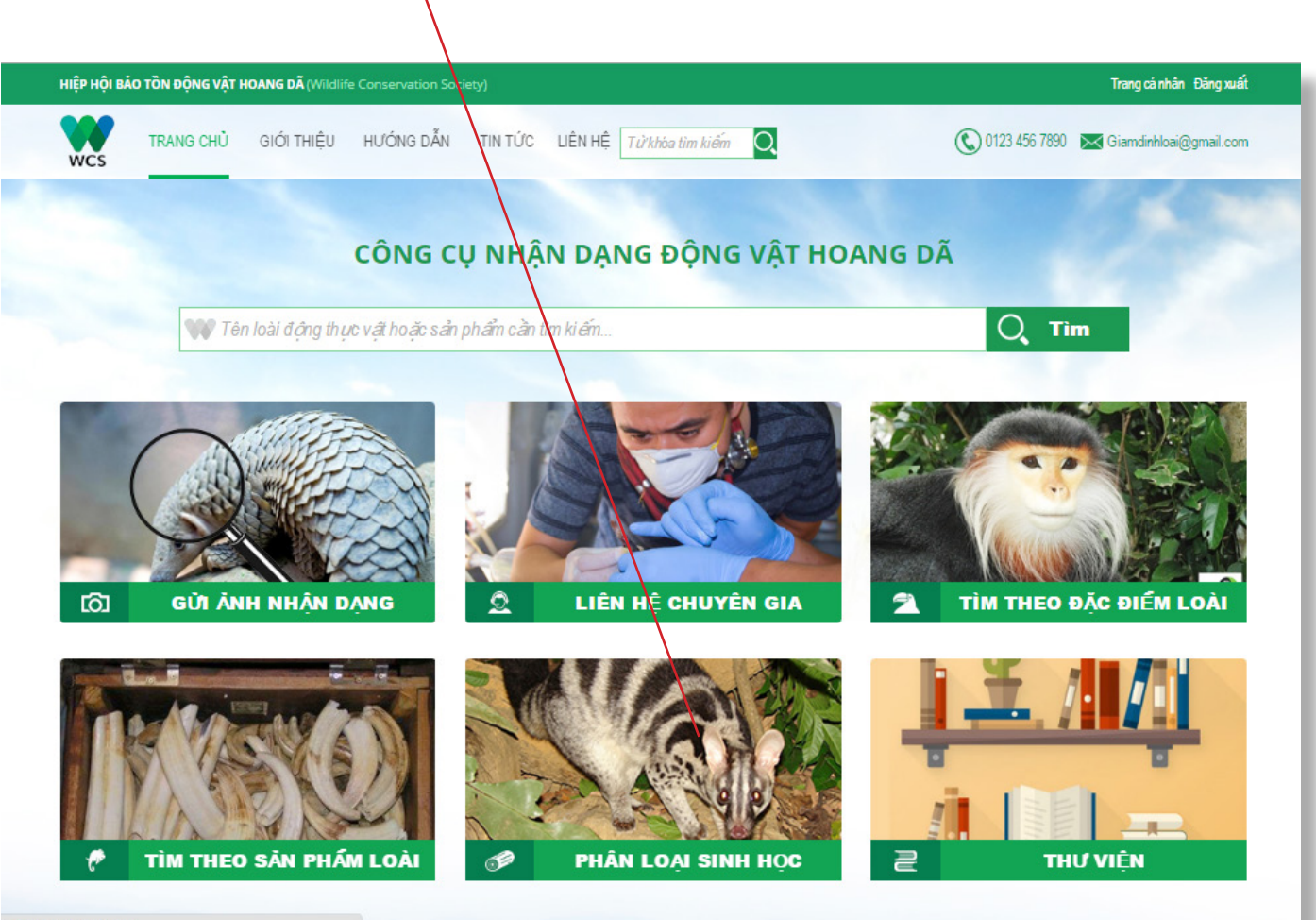

-diem-loai.ddl.html

#### Bước 2: Làm theo từng bước trên website

Chọn lớp: loài bạn đang tìm kiếm thuộc lớp nào: Thú, Bò sát hay Chim?

Chọn bộ: sau khi chọn bộ, website sẽ hiển thị danh sách các bộ thuộc lớp đó. Click vào bộ mà con vật của anh/chị thuộc về.

Chọn loài: cuối cùng, hãy chọn loài phù hợp từ danh sách hồ sơ sau quá trình thu hẹp.

Hình bên phải là ví dụ về cách tìm loài chim Hồng Hoàng

- ► Chọn lớp: click vào lớp "Chim"
- ► Chọn bộ: chọn bộ "Sả"
- ▶ Chọn loài: chọn loài "Hồng Hoàng"

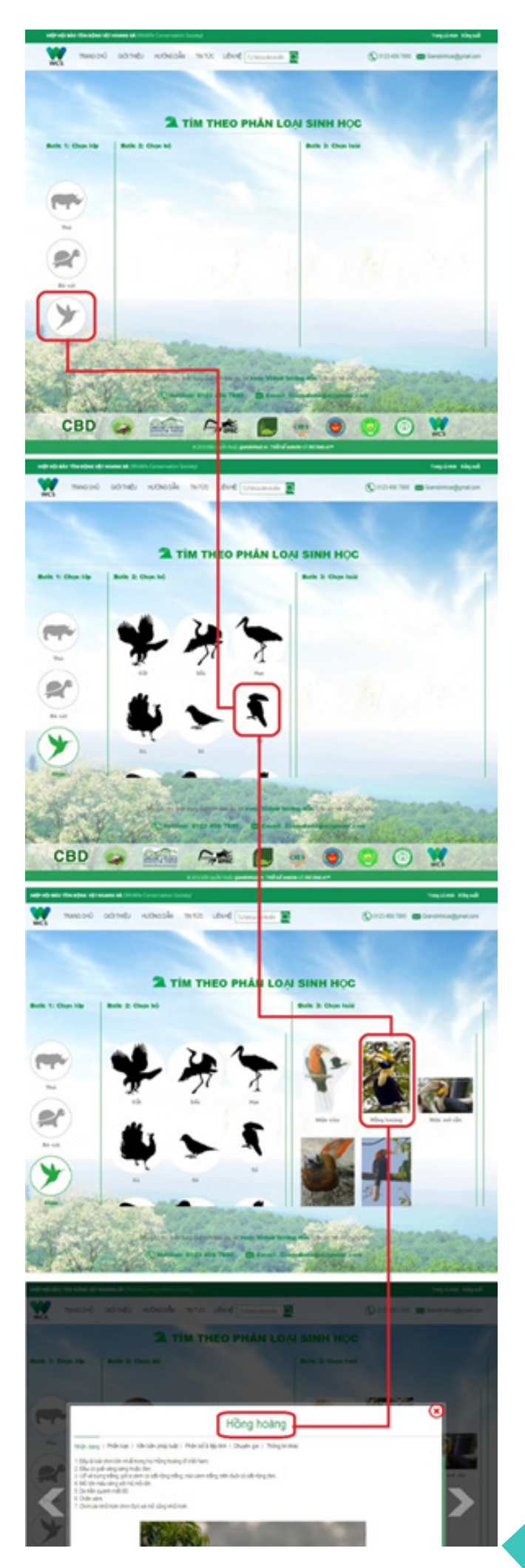

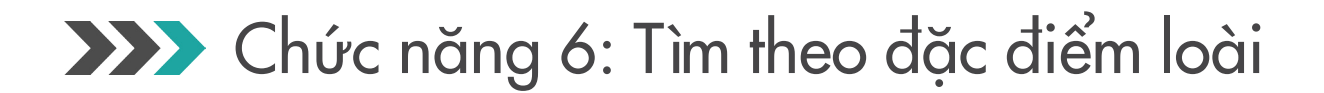

Công cụ Giám Định Loài cho phép người dùng tìm kiếm hồ sơ loài bằng cách thu hẹp kết quả tìm kiếm thông qua việc lựa chọn đặc điểm trên cơ thể cá thể động vật hoang dã.

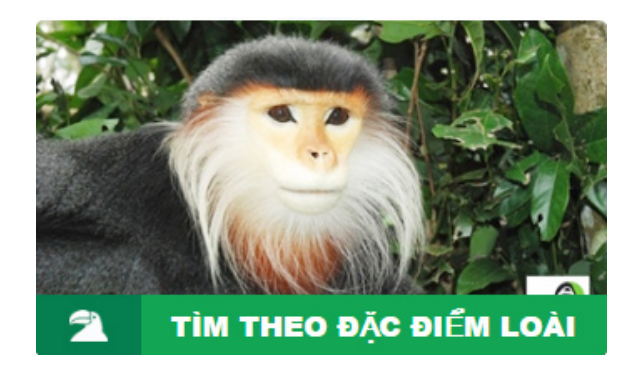

#### Bước 1: Click vào ô "Tìm theo đặc điểm loài"

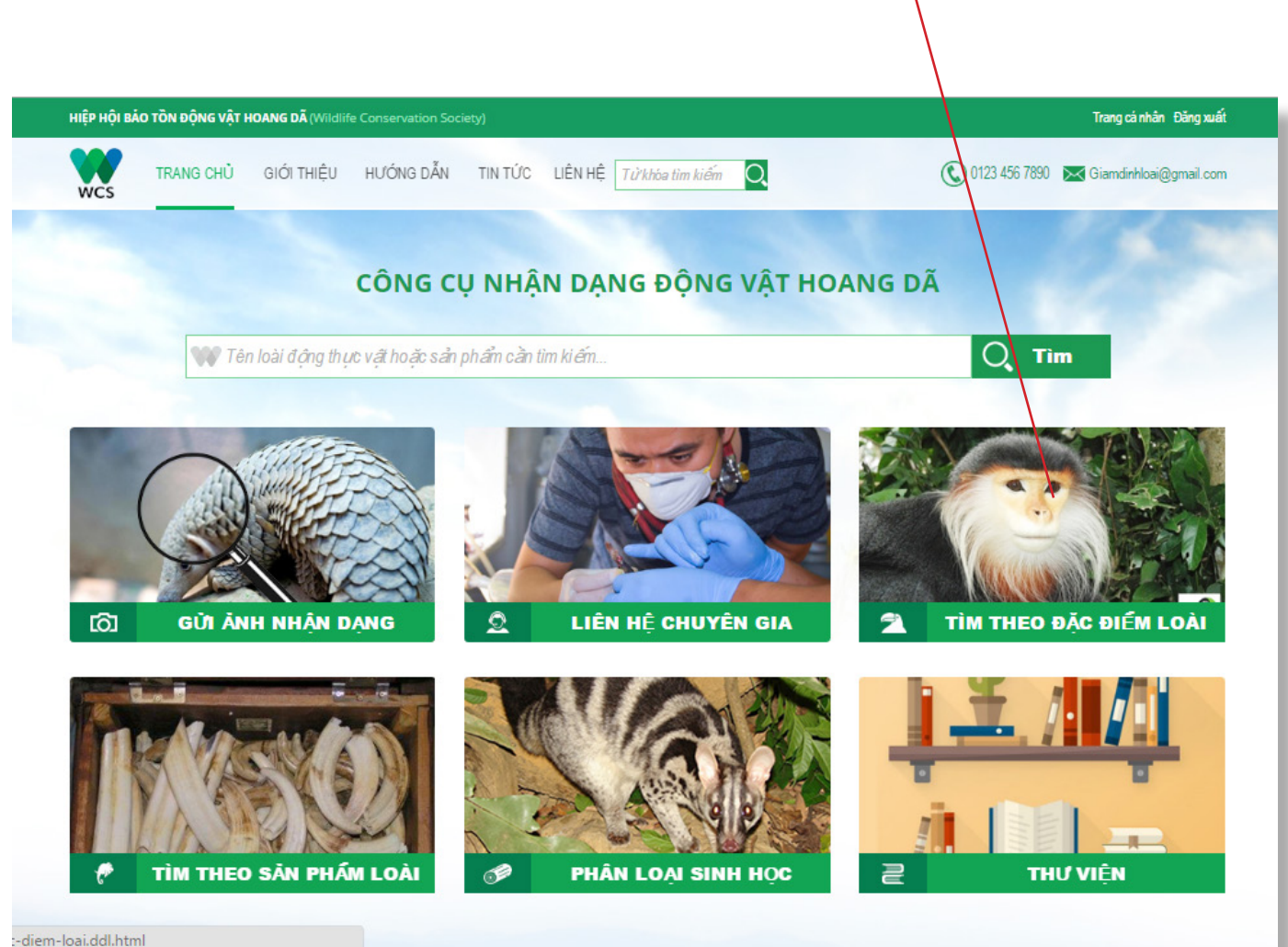

:-diem-loai.ddl.ht

#### Bước 2: Làm theo từng bước trên website

Chọn nhóm: loài bạn đang tìm kiếm có hình dáng gần giống nhất với lớp nào? Thú, bò sát hay chim?

Chọn bộ: sau khi chọn hình dáng phù hợp, website sẽ hiển thị danh sách các đặc điểm có liên quan. Click vào đặc điểm mà con vật của anh/chị sở hữu.

Chọn loài: cuối cùng, hãy chọn loài phù hợp từ danh sách hồ sơ sau quá trình thu hẹp.

Hình bên phải là ví dụ về cách xác định loài Cheo Cheo

- ► Chọn hình dáng: click vào "Thú"
- Chọn đặc điểm: chọn "Móng guốc"
- Chọn đặc điểm tiếp theo: chọn "không có sừng"
- Chọn loài giống với loài anh/chị cần tìm: click vào "Cheo cheo" để biết thêm thông tin.

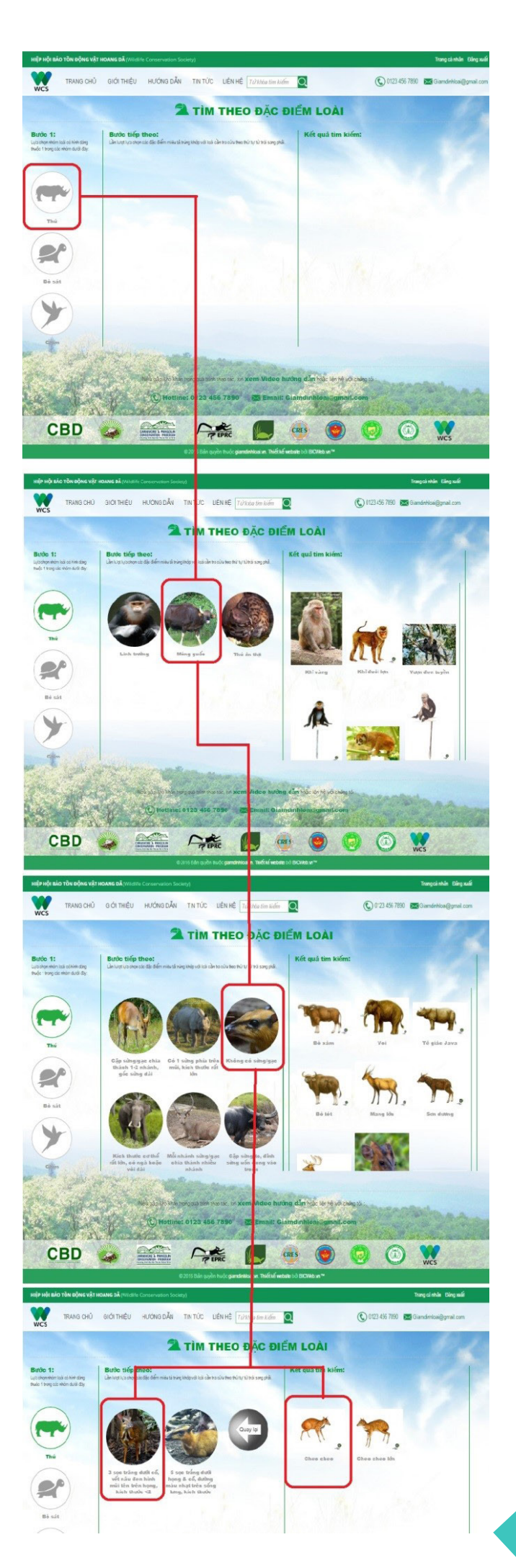

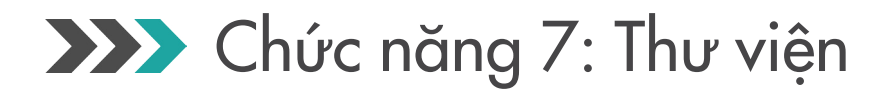

Thư viện của công cụ Giám Định Loài gồm hai tủ sách : Thư viện Pháp Luật và Thư viện Tài Liệu. Thư viện Pháp luật có các văn bản pháp luật cập nhật nhất liên quan tới công tác bảo tồn động vật hoang dã. Thư viện Tài liệu có các sách về nhận dạng loài.

Các văn bản pháp luật được hiển thị cùng với ngày có hiệu lực, số hiệu văn bản, cơ quan ban hành và nút tải vè. Các sách nhận dạng loài được hiển thị cùng với phân loại tài liệu, cơ quan ban hành, một đoạn mô tả ngắn vê tài liệu và nút tải về.

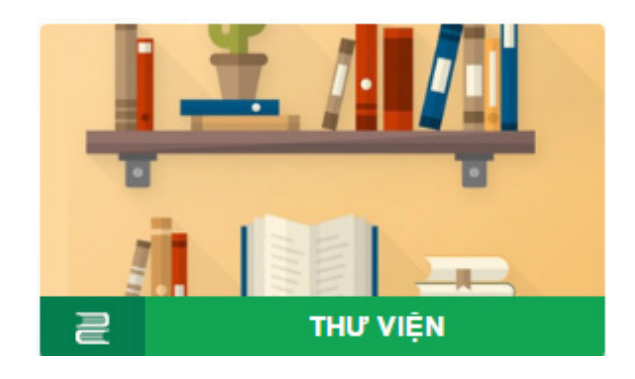

Bước 1: Click vào ô "Thư viện"

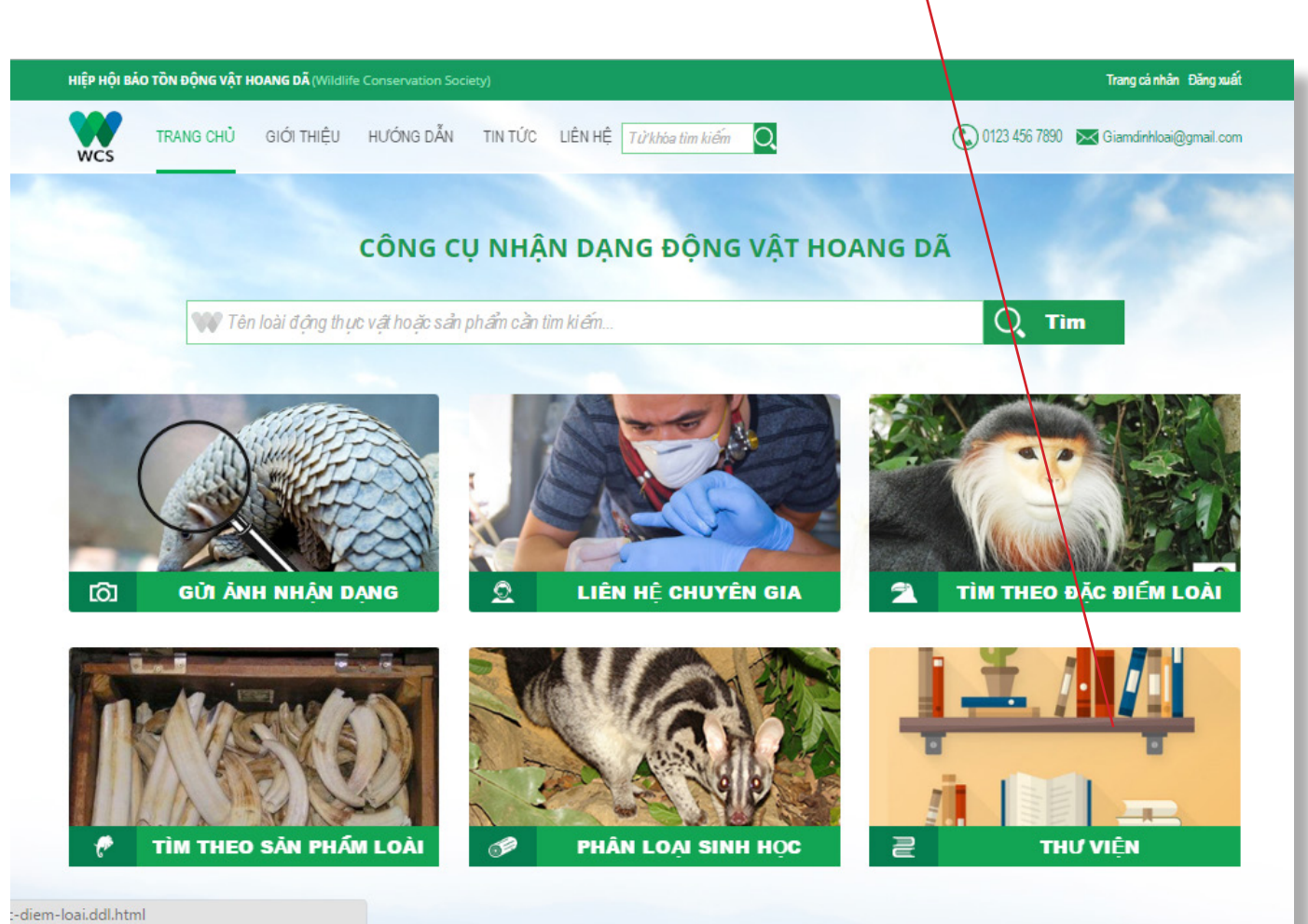

26

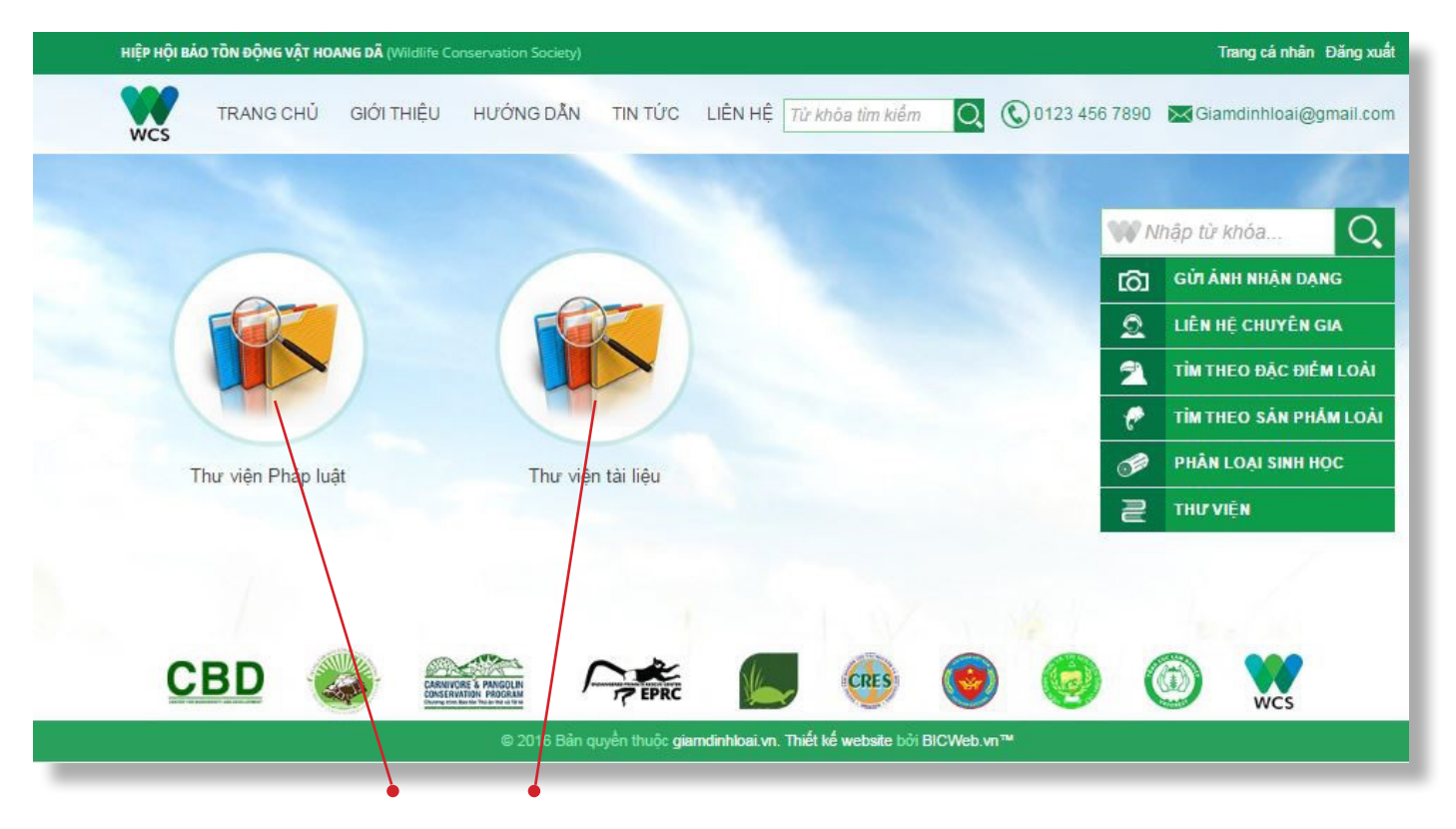

Bước 2: Click vào ô "Thư viện Pháp luật" hoặc "Thư viện Tài liệu"

Bước 3: Chon văn bản anh/ chi muốn tìm hiểu, click vào mũi tên tải về để có thể đọc được văn bản

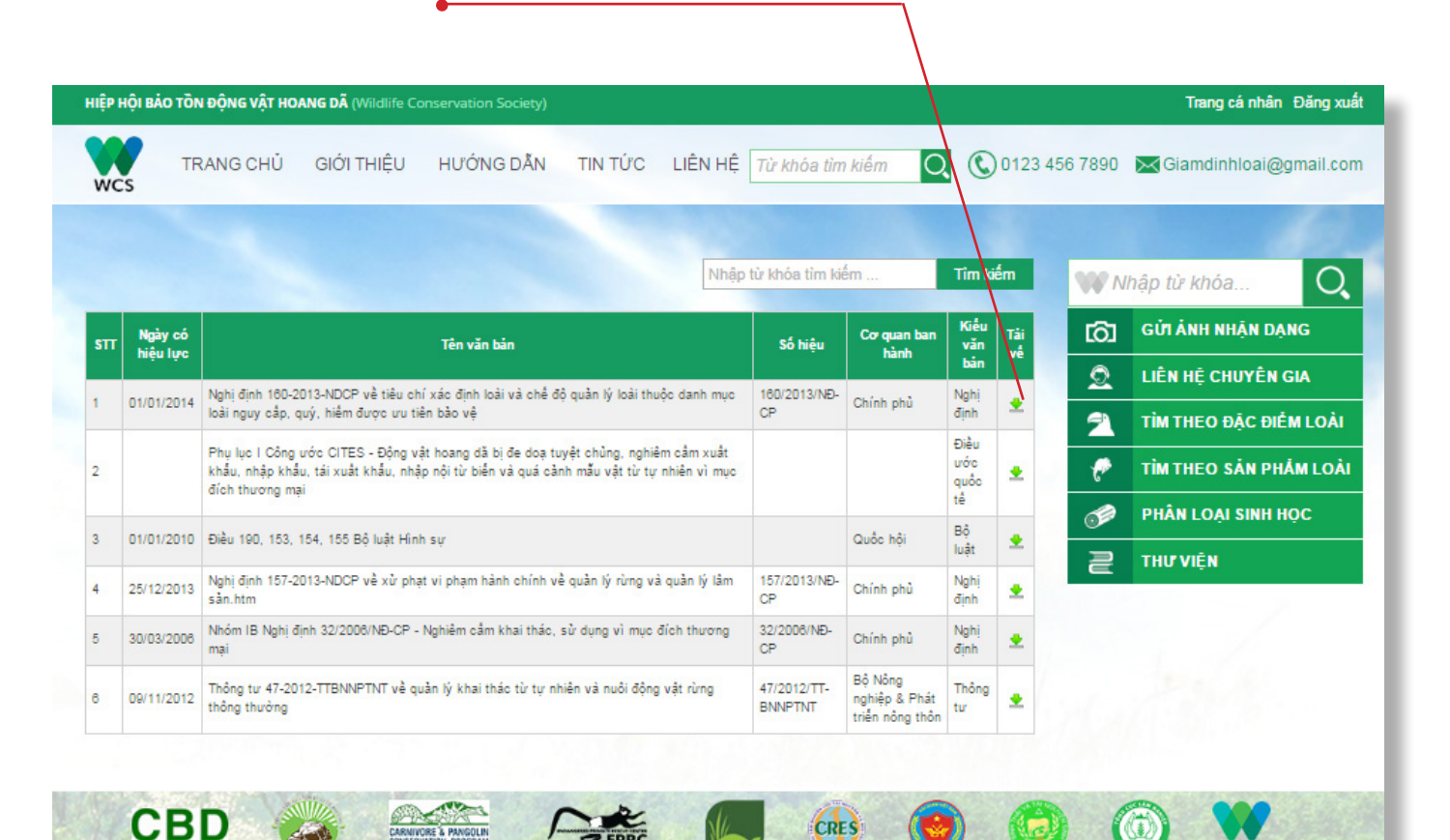

© 2016 Bản quyền thuộc **giamdinhloai.vn. Thiết kế website** bởi **BICWeb.vn™** 

P EPRC

RE & PANGOLIN

wcs

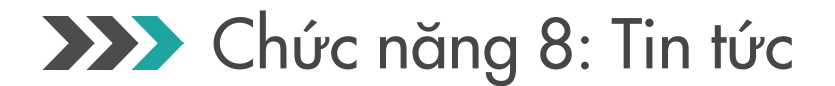

Mục Tin tức hiển thị các vụ bắt giữ buôn bán động vật hoang dã trái phép trong thời gian gần đây. Anh/Chị có thể xem chi tiết từng vụ bằng cách bấm vào một bản tin bất kỳ.

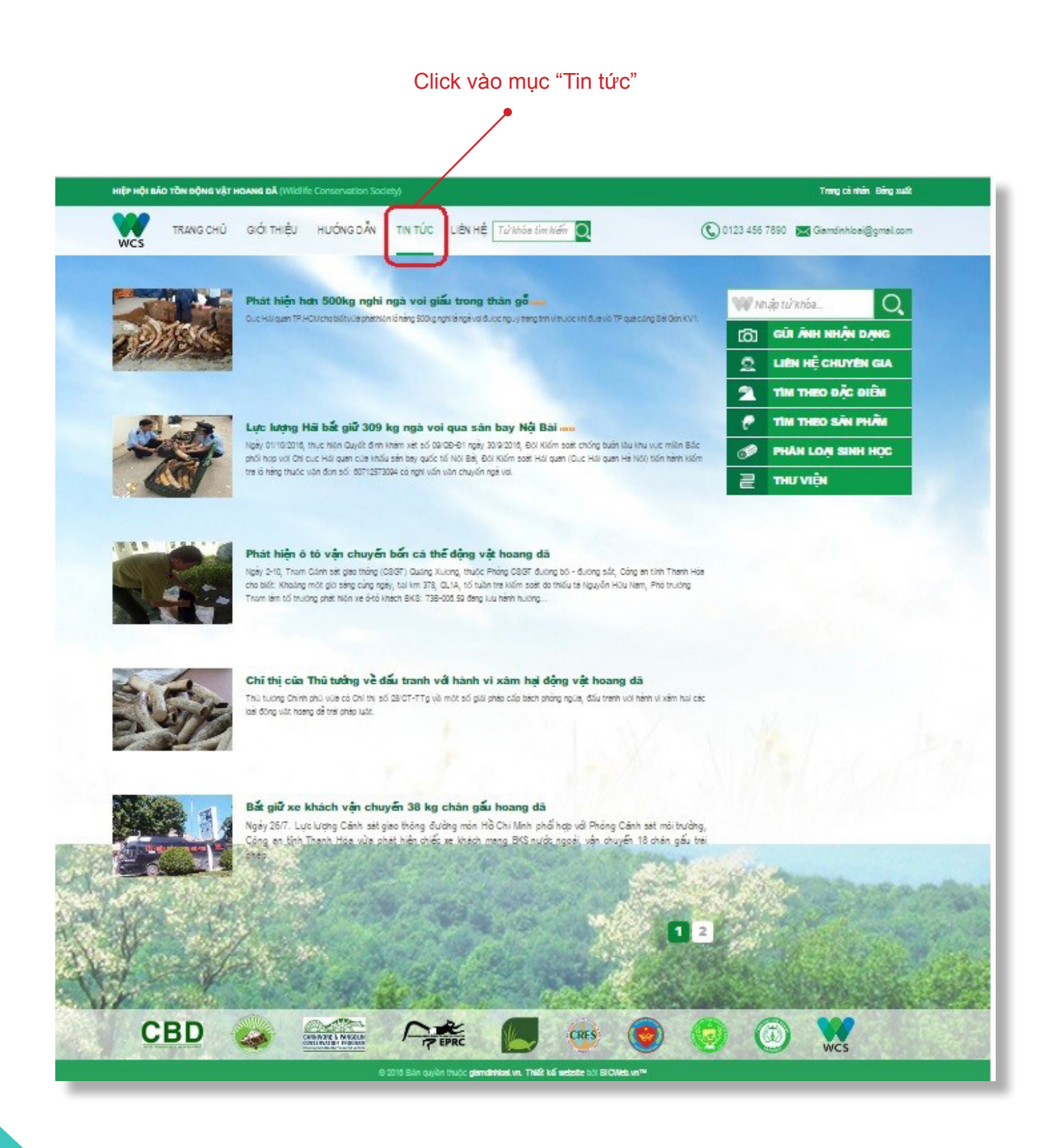

## Các câu hỏi thường gặp

29